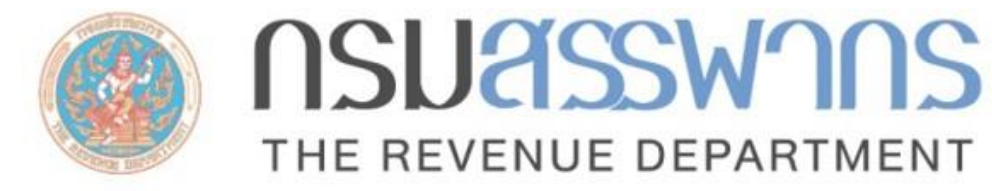

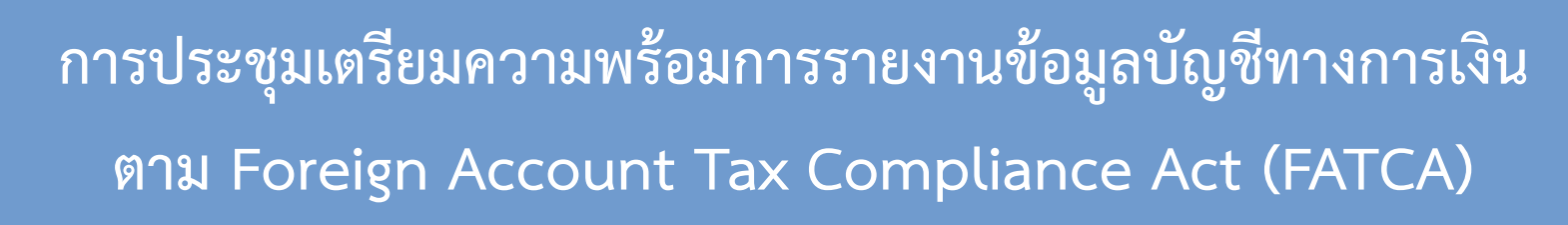

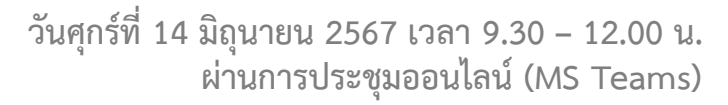

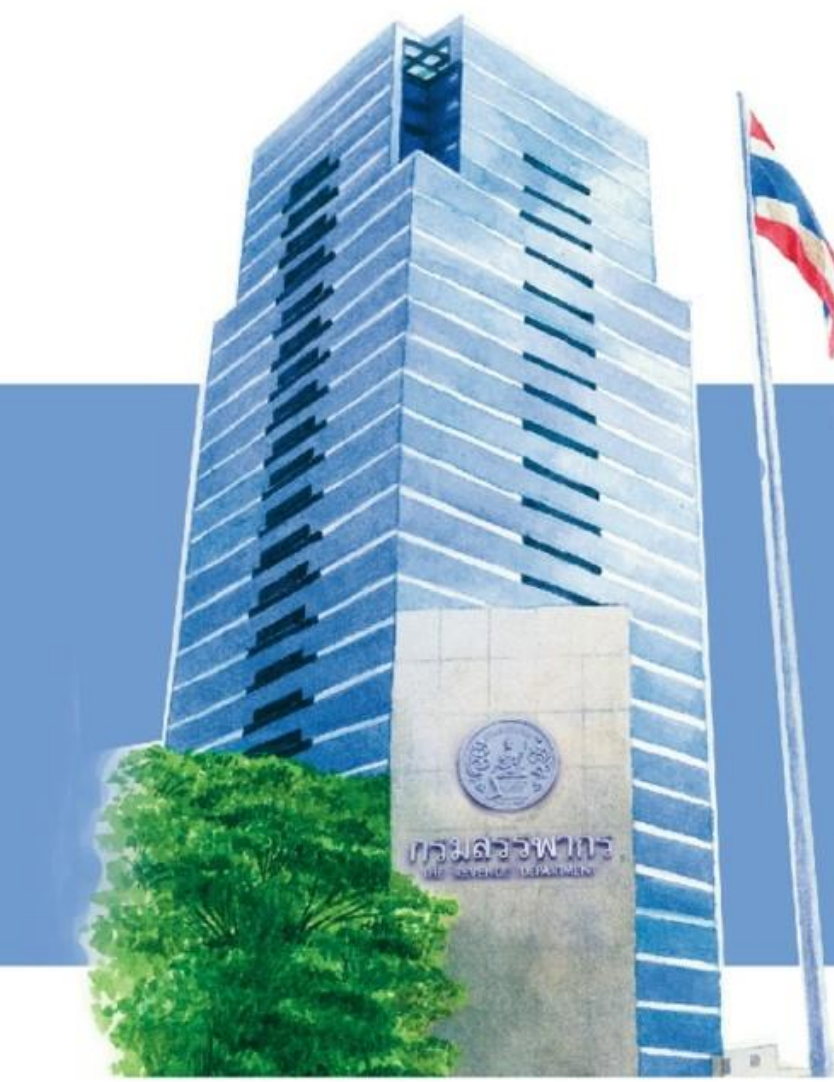

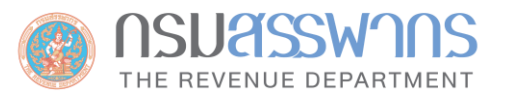

- วิธีการรายงานข้อมูลตามความตกลง FATCA และข้อกำหนดของระบบในการยื่นรายงานข้อมูล FATCA ผ่านระบบแลกเปลี่ยนข้อมูล International Data Exchange Service: IDES ของสหรัฐฯ
  - วิธีการส่งไฟล์รายงานผ่านระบบ IDES (การนำส่งไฟล์รายงานภายในประเทศไทย)
  - RD Public Key

**AGENDA** 

- FATCA XML Schema และ Web Form
- ข้อกำหนดสำหรับการจัดทำไฟล์รายงานข้อมูล

วิธีการส่งไฟล์รายงานผ่านระบบ IDES (การนำส่งไฟล์รายงานภายในประเทศไทย)

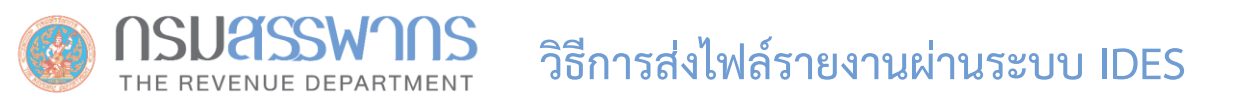

# <mark>การลงทะเบียน</mark> ลงทะเบียนได้ที่ https://www.ides-support.com

# ข้อมูลที่ต้องใช้

 หมายเลข GIIN: สามารถลงทะเบียนขอรับได้ที่เว็บไซต์ของ IRS https://www.irs.gov/businesses/corporations/fatca-foreignfinancial-institution-registration-tool

*คู่มือการลงทะเบียน:* https://www.irs.gov/pub/irs-pdf/p5118.pdf

- Digital Certificate จาก Approved Certificate Authority
- Email Address ขององค์กร

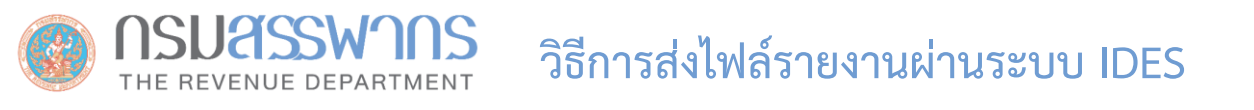

### หมายเลข GIIN (Global Intermediary Identification Number)

หมายเลขประจำตัวของ FIs หรือ HTCAs ที่ออกให้โดย IRS เพื่อใช้ในการระบุตัวตนของ FIs หรือ HTCAs ในการรับ-ส่ง ข้อมูล ผ่านระบบ IDES

**รูปแบบ:** หมายเลข GIIN ประกอบด้วยตัวอักษร 19 ตัว

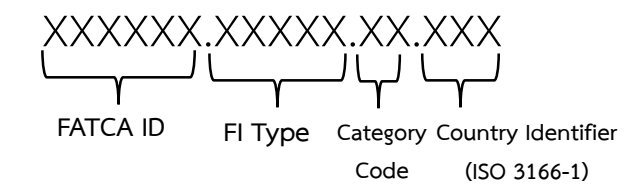

### อ่านรายละเอียดเพิ่มเติมได้ที่:

https://www.irs.gov/businesses/corporations/fatca-online-registration-system-and-ffi-list-giin-composition-information

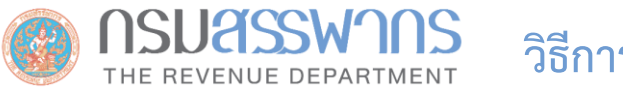

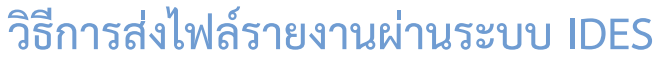

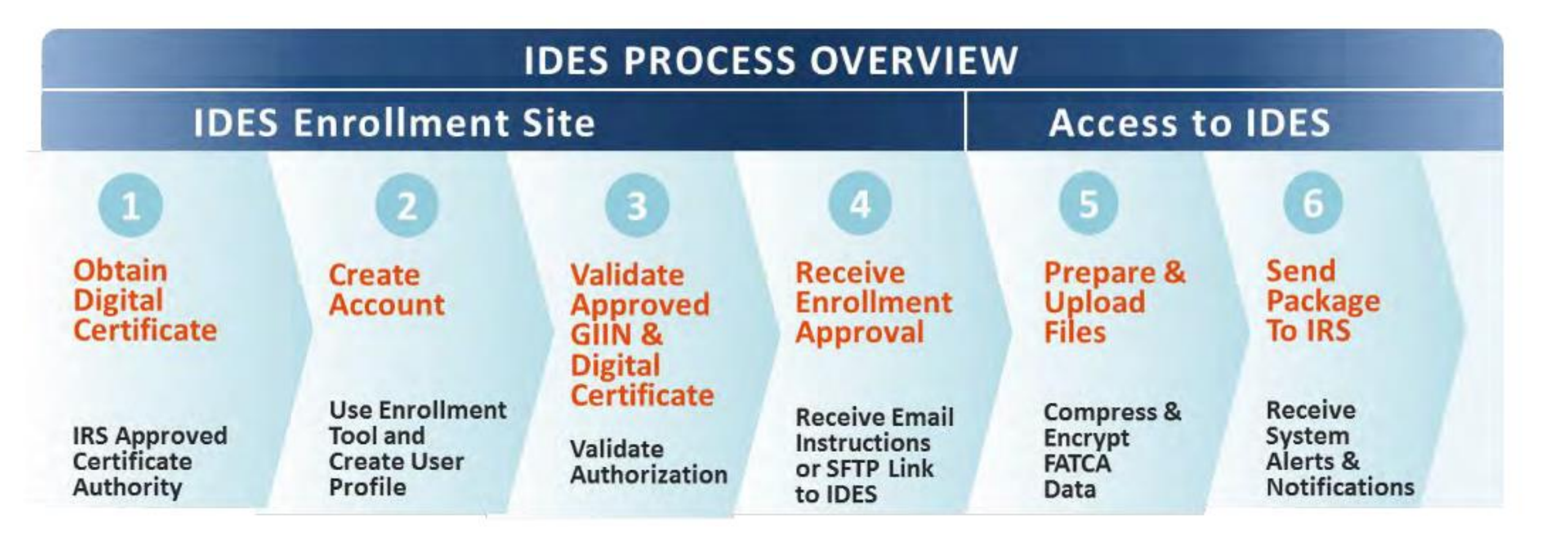

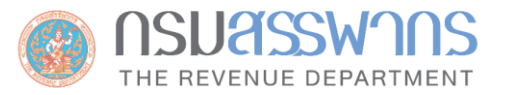

| Approved Certificate Authorities |                                                                   |                                                                                    |  |
|----------------------------------|-------------------------------------------------------------------|------------------------------------------------------------------------------------|--|
| Certificate Authority            | ประเภทของ<br>Digital Certificate                                  | URL                                                                                |  |
| 1. Sectigo<br>(formerly Comodo)  | EV SSL                                                            | https://www.sectigo.com/ssl-certificates-tls/ev-<br>extended-validation            |  |
| 2. DigiCert                      | Standard SSL, EV SSL                                              | https://www.digicert.com/                                                          |  |
| 3. Entrust                       | OV SSL Certificate Standard<br>EV SSL Certificate EV Multi-Domain | https://www.entrust.com/products/digital-<br>certificates/tls-ssl/standard-plus-ov |  |
| 4. Go Daddy*                     | EV SSL                                                            | https://www.godaddy.com/web-security/ev-ssl-<br>certificate                        |  |
| 5. GlobalSign                    | EV SSL<br>OV SSL                                                  | https://shop.globalsign.com/en/ssl/organization-ssl                                |  |
| 6. IdenTrust                     | TrustID Server Standard SSL<br>FATCA Organization Certificate     | https://www.identrust.com/certificates/fatca-irs-<br>reporting                     |  |

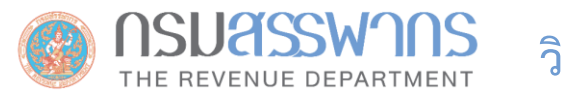

## การลงทะเบียนขอหมายเลข GIIN

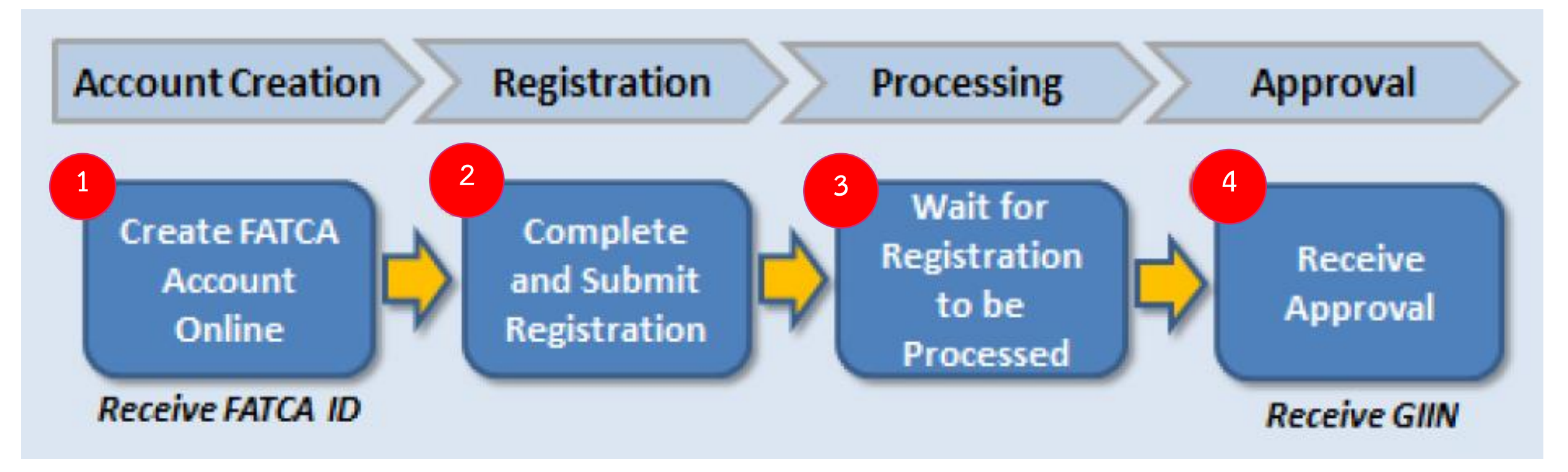

ร**ูปที่ 3** ขั้นตอนการลงทะเบียนเพื่อขอรับหมายเลข GIIN

# ลงทะเบียนได้ที่ : https://www.irs.gov/businesses/corporations/fatca-foreign-financial-institution-registration-system

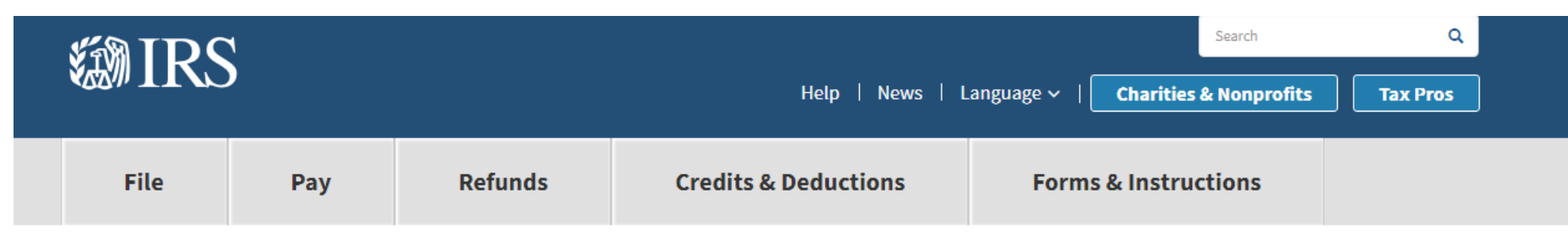

Home > File > Businesses and Self-Employed > Corporations > FATCA Foreign Financial Institution Registration Tool

### **FATCA Foreign Financial Institution Registration**

English

| Individuals                                           | Financial Institutions can register using this online FATCA Registration System.                                                                                                    | FATCA News & Undates                                                                                                  |
|-------------------------------------------------------|----------------------------------------------------------------------------------------------------|----------------------------------------------------------------------------------------------------|
| International Taxpayers                               | What is it?                                                                                                    | TATCA News & Opdates                                                                                                  |
| Businesses and Self-Employed                          | The FATCA Registration system is a secure, web-based system that Financial<br>Institutions (FI) can use to register under FATCA. See the <u>FATCA Registration User</u>                                                                    | Subscribe now                                                                                                    |
| Small Business and Self-Employed                      | Guide for instructions on now to register online.                                                                                                    |                                                                                                    |
| Corporations                                          | What does it do?                                                                                                    | Related Registration Items                                                                                            |
| e-file for Large Business and<br>International (LB&I) | It establishes an online account with a home page and issues Global Intermediary Identification Numbers (GIINs) to FIs and their branches. See the <u>GIIN Composition</u> <u>document</u> for an explanation of this 19-character number. | <ul> <li>FATCA Registration User Guide (PD</li> <li>FATCA Registration Sponsored<br/>Entity Bulk Upload</li> </ul>    |
| Employer ID Numbers                                   | How do I register?                                                                                                    | <u>Registration How-to Videos</u>                                                                                     |
| S Corporations                                        | Use the system now!<br>คลิกเพื่อลงทะเบียน                                                                                                    | <ul> <li>0618 Form 8957 (PDF)</li> <li>FATCA Online Registration System<br/>and FFI List: GIIN Composition</li> </ul> |
| Business Structures                                   | Register or Login หรือ Login                                                                                                    | Information<br>• FATCA Online Registration System                                                                     |

คลิกเพื่อ Download คู่มือการลงทะเบียน

## ร**ูปที่ 4** หน้าจอลงทะเบียนขอรับหมายเลข GIIN

การสร้าง Account บนระบบ FATCA Registration System

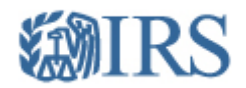

| Financial Institution Account User Login                                                                                                    |                                                                                                    |
|----------------------------------------------------------------------------------------------------|----------------------------------------------------------------------------------------------------|
| <ul> <li>Financial Institution Types (Select "help" icon for further definition):</li> <li>Single</li> <li>Lead of an Expanded Affiliated Group</li> <li>Member (not Lead) of an Expanded Affiliated Group</li> <li>Sponsoring Entity</li> </ul> |                                                                                                    |
| Existing User Login for Single, Lead, Member, or Sponsoring OR<br>Entity                                                                                                    | Create New Account for Single, Lead, or Sponsoring Entity                                                                                                    |
| FATCA ID คลิกเลือกที่ Checkbox และกดปุ่ม<br>Create Account เพื่อสร้าง Account ใหม่<br>Login                                                                                                    | <ul> <li>By checking this box, I declare that I have been authorized<br/>by the FI to create a registration account on their<br/>behalf.</li> <li>Create Account</li> </ul> |

Forgot FATCA ID or Access Code?

IRS Privacy Policy | Accessibility

version rup-16.3.8.6

**รูปที่ 5** หน้าจอลงทะเบียนขอรับหมายเลข GIIN

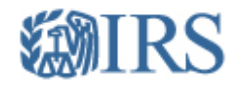

#### Financial Institution Account - Create New Account

\* required fields

Select the Financial Institution Type: \* 😯

Single (not a member of an Expanded Affiliated Group)

Lead of an Expanded Affiliated Group

Member (not Lead) of an Expanded Affiliated Group

Sponsoring Entity

คลิกเลือกประเภทของสถาบันการเงิน

Next

Member FI ไม่สามารถสร้าง Account ใหม่ได้ เนื่องจากต้องขอ GIIN จาก Lead of an Expanded Affiliated Group

> IRS Privacy Policy version rup-16.3.8.6

**รูปที่ 6** หน้าจอเลือกประเภทของสถาบันการเงิน

return to login

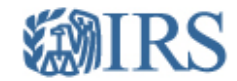

#### Financial Institution Account - Challenge Questions

return to login

\* required fields

Select and answer the two questions. They will be used if you need to reset your Access Code.

Challenge Question #1 \*

| Question: *             | Select Question | • | ן ר |                               |  |
|-------------------------|-----------------|---|-----|-------------------------------|--|
| Answer: *               |                 |   |     | คลิกเลือกคำถามและกรอกคำตอบ    |  |
| Challenge Question #2 * |                 |   | -   | โดยคำถามและคำตอบนี้จะถูกใช้ใน |  |
| Question: *             | Select Question | T |     | กรณี Reset Access Code        |  |
| Answer: *               |                 |   |     |                               |  |

Back Next

IRS Privacy Policy

version rup-16.3.8.6

**รูปที่ 7** หน้าจอเลือกคำถามที่ใช้ในกรณี Reset Access Code

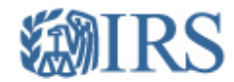

#### Financial Institution Account - Create New Access Code

return to login

Access Code must contain:

8-20 characters

At least:

- 1 uppercase letter
- 1 lowercase letter
- 1 number
- 1 of the following special characters

~!@#%^\*()?,.

| Create Access Code:  |          | กรอก Access Code ที่ต้องการ |  |
|----------------------|----------|-----------------------------|--|
| Confirm Access Code: | <b>\</b> | ใช้ในการ Login เข้าใช้ระบบ  |  |

Do not forget this Access Code. This is required for future access to your account.

Next

IRS Privacy Policy

version rup-16.3.8.6

**รูปที่ 8** หน้าจอกำหนด Access Code

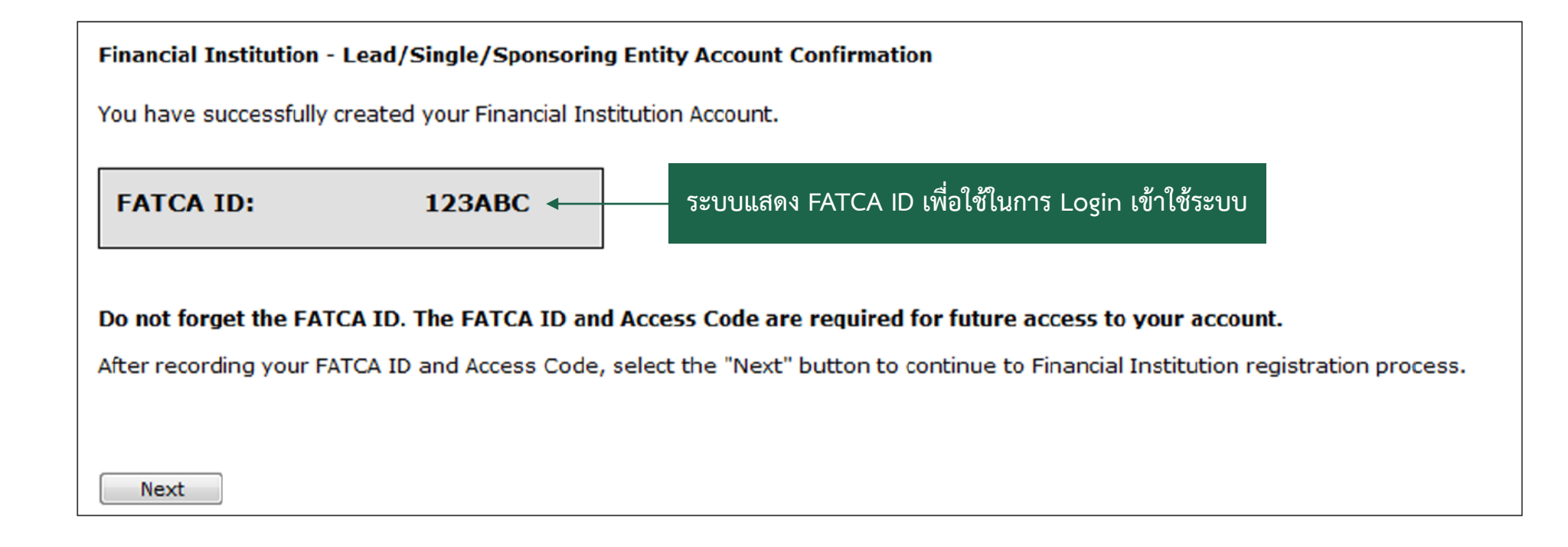

**รูปที่ 9** หน้าจอแสดงหมายเลข GIIN

# การลงทะเบียนเพื่อขอ GIIN

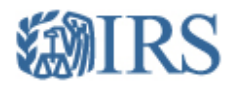

Financial Institution Account User Login

Financial Institution Types (Select "help" icon for further definition): 😯

- Single
- Lead of an Expanded Affiliated Group
- Member (not Lead) of an Expanded Affiliated Group
- Sponsoring Entity

| Existing User Login for Single, Lead, Member, or Sponsoring OR<br>Entity | Create New Account for Single, Lead, or Sponsoring Entity                                                                                                    |
|--------------------------------------------------------------------------|----------------------------------------------------------------------------------------------------|
| FATCA IDกรอก FATCA ID และ Access CodeAccess Code เพื่อเข้าสู่ระบบ Login  | <ul> <li>By checking this box, I declare that I have been authorized<br/>by the FI to create a registration account on their<br/>behalf.</li> <li>Create Account</li> </ul> |

Forgot FATCA ID or Access Code?

IRS Privacy Policy | Accessibility

version rup-16.3.8.6

**รูปที่ 10** หน้าจอ Login เพื่อลงทะเบียนขอรับหมายเลข GIIN

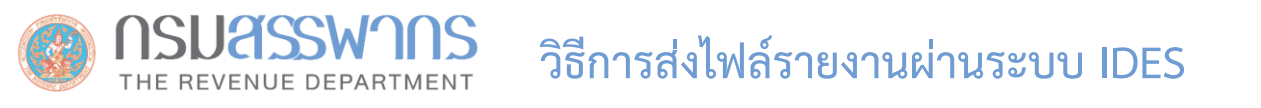

# <mark>สามารถตรวจสอบข้อมูลที่ต้องใช้ในการลงทะเบียนและขั้นตอนการลงทะเบียนได้ในคู่มือการลงทะเบียนจากเว็บไซต์ของ IRS ที่</mark> https://www.irs.gov/pub/irs-pdf/p5118.pdf

# เมื่อสถาบันการเงิน Submit ข้อมูลแล้ว

- 1. เจ้าหน้าที่ของ IRS ได้รับการแจ้งเตือนจากระบบว่ามีการลงทะเบียนใหม่
- 2. เจ้าหน้าที่ของ IRS ตรวจสอบข้อมูลการลงทะเบียน
- 3. หาก Approve, เจ้าหน้าที่ของ IRS จะออกหมายเลข GIIN ให้สถาบันการเงินที่ลงทะเบียนใหม่
- 4. สถาบันการเงินตรวจสอบหมายเลข GIIN ได้จากเว็บไซต์ของ IRS:

https://www.irs.gov/businesses/corporations/fatca-foreign-financial-institution-list-search-and-download-tool

| SAN IDC | ١   |         |                      | Search                             | ۹        |
|---------|-----|---------|----------------------|------------------------------------|----------|
|         |     |         | Help   News   L      | anguage 🗸   Charities & Nonprofits | Tax Pros |
| File    | Рау | Refunds | Credits & Deductions | Forms & Instructions               |          |

Home > File > Businesses and Self-Employed > Corporations > FATCA Foreign Financial Institution List Search and Download Tool

### FATCA Foreign Financial Institution (FFI) List Search and Download Tool

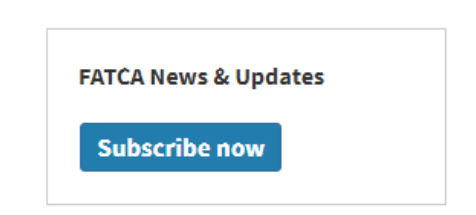

English

#### FATCA Informational Sites

- Foreign Account Tax Compliance Act FATCA
- Information for Foreign Financial Institutions
- FATCA Information for United States Entities
- FATCA Governments

#### **Related Registration Items**

- FATCA Registration User Guide (PDF)
- FATCA Registration Shonsored

#### Individuals

#### International Taxpayers

#### **Businesses and Self-Employed**

Small Business and Self-Employed

#### Corporations

e-file for Large Business and International (LB&I)

Employer ID Numbers

S Corporations

Business Structures

Partnerships Home

1 B&I Compliance Campaigns

The FFI List Search and Download tool is used to determine if a Foreign Financial Institution (FFI) has registered and agreed to adhere to the requirements set forth by FATCA.

#### What is it?

A monthly published list of Financial Institutions registered, accepted, and issued a Global Intermediary Identification Number (GIIN) in accordance with FATCA regulations. See About the FATCA FFI List Search and Download Tool for a brief overview.

#### What does it do?

It can download the entire list of Financial Institutions or search for a particular one by its legal name, Global Intermediary Identification Number (GIIN), or country. See the FFI List Search and Download Tool User Guide for instructions to use the tool.

#### How do I access it?

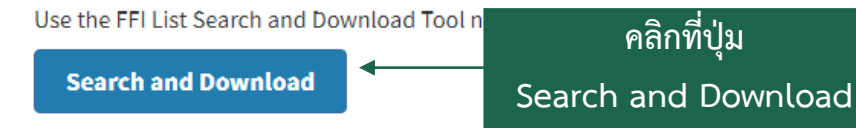

ร**ูปที่ 11** หน้าจอหลักการค้นหาและดาวน์โหลด Fls List

คลิกที่ปุ่ม

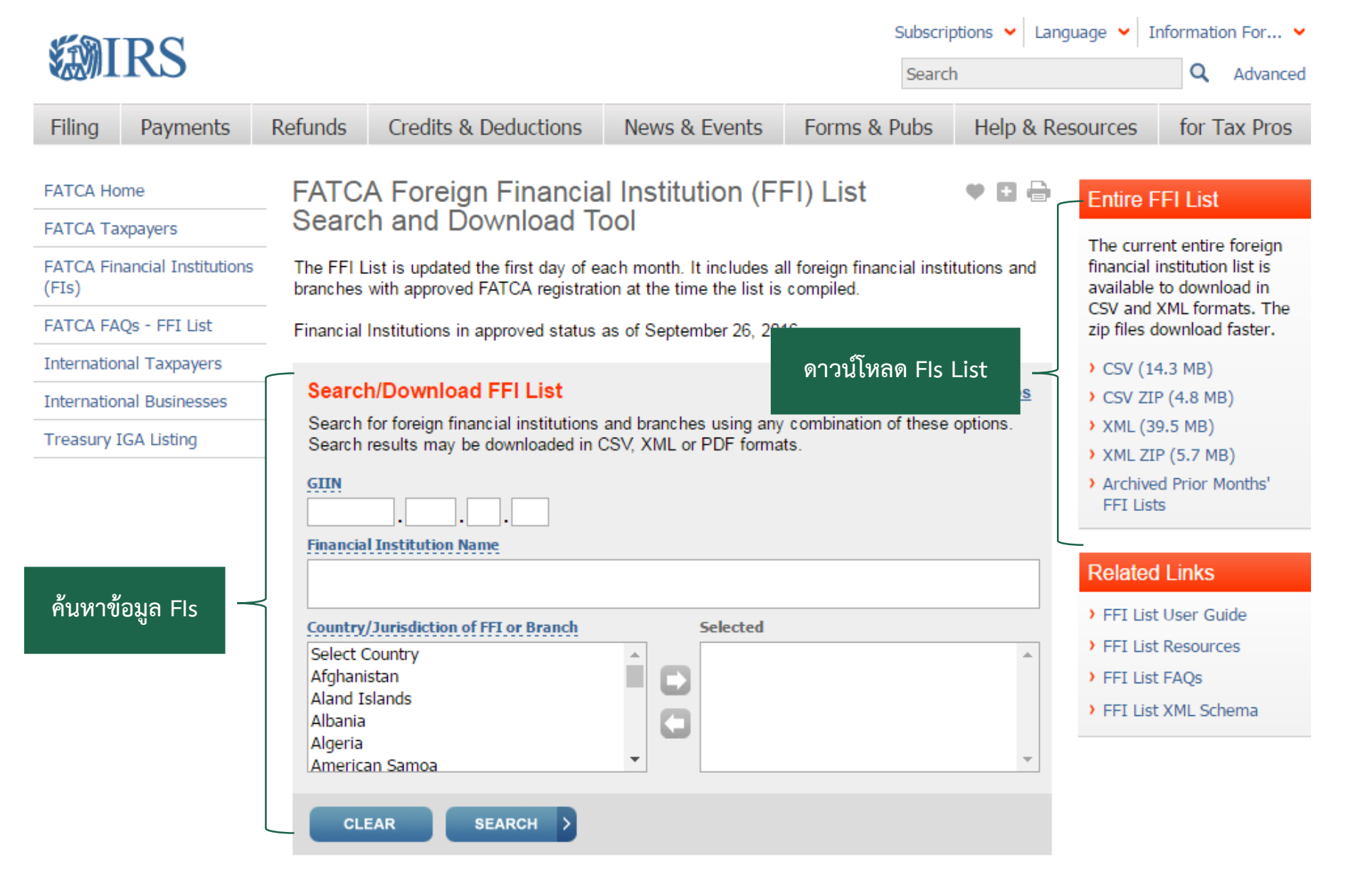

**รูปที่ 12** หน้าจอค้นหาและดาวน์โหลด Fls List

# การลงทะเบียนระบบ IDES

# การลงทะเบียนระบบ IDES

# 1. เข้า URL: https://www.ides-support.com

| INTERNATIONAL DATA EXCHANGE SERVICE                                                                                                    | Google™ Custom Search                                                                                                    | ·          |                                       | ٩            |
|----------------------------------------------------------------------------------------------------|----------------------------------------------------------------------------------------------------|------------|---------------------------------------|--------------|
| Home Enrollment (nowledge Base Support IRS Public Key IDES Enrollmen                                                                                                    | t User Log In                                                                                                    |            |                                       |              |
| 2. เลือกเมนู Enrollment         International Data Exchange Service (IDES)         The International Data Exchange Service (IDES) will serve as the single         Host Country Tax Authorities (HCTA) to electronically exchange FATCA         United States to make reciprocal exchanges as described in the Intergo | point of delivery for both Financial Institutions (FIs) and<br>data with the United States. IDES will also enable the<br>vernmental Agreements (IGA). | 1          | IDES Gateway<br>Log In                |              |
| This website is to enroll an FI or HCTA on to the IDES system. You will need the fo                                                                                                    | llowing to enroll for an IDES username and password:                                                                                                  | 1          | IDES Enrollment                       |              |
| <ul> <li>Your Foreign Financial Institution GIIN or Host Country Tax Authority Usernar</li> <li>A valid email address from your FI or HCTA</li> <li>An Authorized Security Certificate</li> </ul>                                                                                                    | ne                                                                                                    |            | Learn More                            |              |
|                                                                                                    |                                                                                                    | ]          | Related Items                         |              |
| Learn More on the Enrollment Process                                                                                                    |                                                                                                    |            | > FATCA Informati                     | ion          |
|                                                                                                    |                                                                                                    |            | International Data<br>Exchange Inform | ta<br>nation |
|                                                                                                    |                                                                                                    |            | Regulation and<br>Guidance            | Other        |
|                                                                                                    |                                                                                                    | About IDES | Legal Disclosure                      | Site Map     |
| รูป                                                                                                    | <b>ที่ 13</b> หน้าจอแรกระบบ IDES                                                                                                    |            |                                       |              |

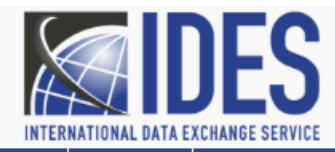

Google<sup>™</sup> Custom Search

Home Enrollment Knowledge Base Support IRS Public Key IDES Enrollment User Log In

| International Data Exchange Service (IDES)<br>Enter the search criteria based on your institution type (FI or HCTA):                                                                                                    | IDES Gateway<br>Log In                                                                              |
|----------------------------------------------------------------------------------------------------|----------------------------------------------------------------------------------------------------|
| Reminder: The first username that is enrolled on the IDES system will be the Administrator.         • Single         • Lead of an Expanded Affiliated Group         • Member (not Lead) of an Expanded Affiliated Group         • Sponsoring Entity | Related Items         > FATCA Information         > International Data         Exchange Information |
| FI HCTA What's this?      KREQUIRED FIELDS                                                                                                    | Guidance                                                                                            |
| GIIN * Don't know your GIIN? Next                                                                                                    | ,                                                                                                   |
|                                                                                                    | About IDES Legal Disclosure Site Map                                                                |

# **รูปที่ 14** หน้าจอลงทะเบียนใช้ระบบ IDES

| TERNATIONAL DATA EXCHANGE SERVICE                                | port IRS Public Key IDES Enrollment User Lo | o po" Cattine Saunt                 |            | ٩.                                                                                                    |
|------------------------------------------------------------------|---------------------------------------------|-------------------------------------|------------|----------------------------------------------------------------------------------------------------|
| International Data Exch<br>Your GIIN has been found. You ma      | ange Service (IDES) - GIIN Fo               | bund                                | -          | IDES Gateway<br>Log In                                                                                 |
| GIIN<br>TESTER.00034.AA.840<br>Not your FI or HCTA?<br>Back Next | FI or HCTA<br>Tester Account 34             | Country<br>United States of America |            | Related Items  FATCA Information International Data Exchange Information Regulation and Other Guidance |
|                                                                  |                                             |                                     | About IDES | Legal Disclosure Site Ma                                                                               |

**รูปที่ 15** หน้าจอแสดงข้อมูลเพื่อให้สถาบันการเงินตรวจสอบความถูกต้อง

| Enrollment Knowle<br>ternational E<br>ease provide the ch | SERVICE<br>edge Base Support IRS Public Key IDES Enrollment User Log In<br>Data Exchange Service (IDES) - Challenge Questions<br>hallenge questions and answers for the User. | IDES Gateway                     |
|-----------------------------------------------------------|----------------------------------------------------------------------------------------------------|----------------------------------|
| Answer 1                                                  | In y hat city did you live at age 16?                                                                                                    |                                  |
| Question 2                                                | What year was your mother born?                                                                                                    | Regulation and Other<br>Guidance |

**รูปที่ 16** หน้าจอเลือก Challenge Questions

| ernational Data Exchange Service (IDES     | ) - User Info                         | IDES Gateway                                               |
|--------------------------------------------|---------------------------------------|------------------------------------------------------------|
| e provide the user profile information,    |                                       | Log in                                                     |
| sername *                                  |                                       | Related Items                                              |
| irst Name >                                |                                       | Exchange Information     Regulation and Other     Guidance |
| ast Name +                                 |                                       | กรอกข้อนอยู่ใช้                                            |
| mail Address •                             |                                       | ารอากอส์ยพิรก                                              |
| erify Email •                              |                                       |                                                            |
| assword •                                  |                                       |                                                            |
| erify Password •                           |                                       |                                                            |
| elect Alert                                |                                       |                                                            |
| Check All/None                             |                                       |                                                            |
| Receive System Availability Alerts         | Receive Transmission Alerts           |                                                            |
| Receive Transmission Failed Alerts         | Receive File Uploaded Alerts          | <── เลือก Alert Prefere                                    |
| Receive File Available for Download Alerts | Receive File Posted for Review Alerts |                                                            |
| Receive File Rejected Alerts               | Receive File Approved Alerts          |                                                            |

# **รูปที่ 17** หน้าจอกรอกข้อมูลผู้ใช้และเลือก Alert Preferences

| INTERNATIONAL DATA EXCHANGE SERVICE                                                            |            |                                                                                          | Q,       |
|------------------------------------------------------------------------------------------------|------------|------------------------------------------------------------------------------------------|----------|
| Home Manage IDES Knowledge Base Support IRS Public Key Log Out                                 |            |                                                                                          |          |
| International Data Exchange Service (IDES) - Certificate<br>Please upload the new certificate. |            | IDES Gatoway<br>Log In                                                                   |          |
| Security Certificate: *                                                                        |            | Related Items  FATCA Information  FATCA Information  International Data Exchange Informa | iFon     |
| Back to Manage IDES Validate                                                                   |            | Begulation and Of<br>Guidance                                                            | hor      |
|                                                                                                | About IDES | Legal Disclosure                                                                         | Site Map |

**รูปที่ 18** หน้าจอ Upload Digital Certificate ของสถาบันการเงิน

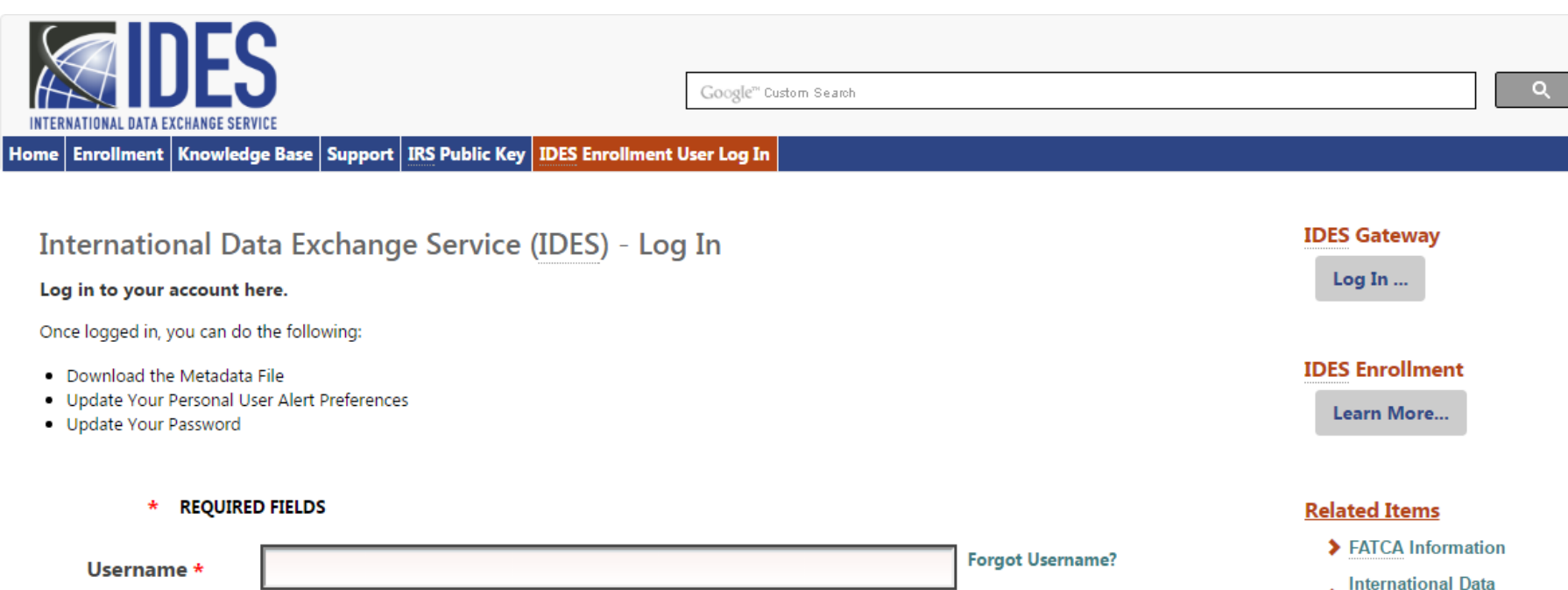

Password \*

Log in

Remember me?

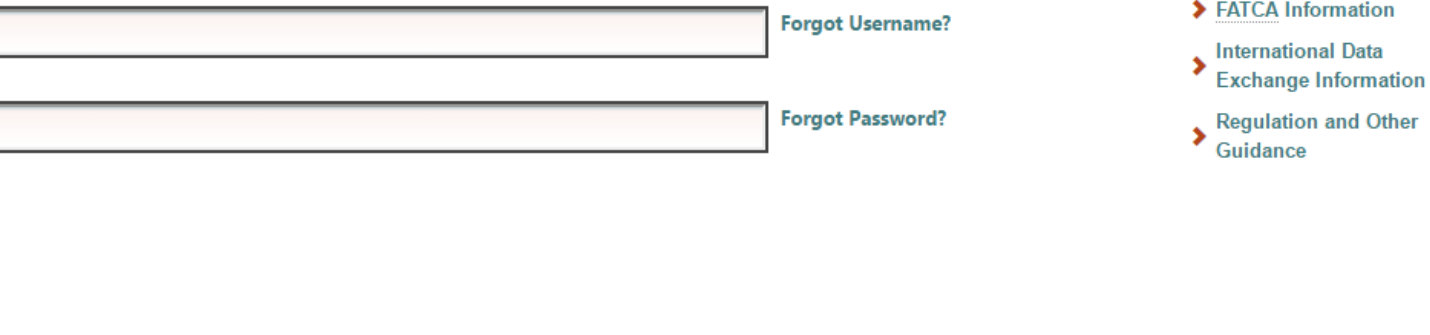

About IDES

Legal Disclosure

Site Map

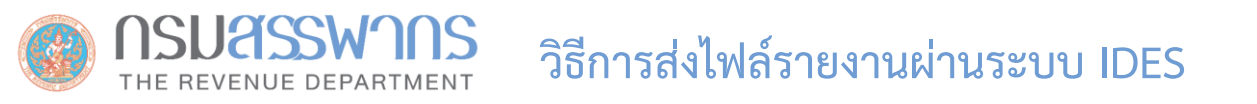

ระบบ IDES แบ่งประเภทของผู้ใช้ออกเป็น 2 ประเภท **1. Administrator:** ผู้ที่ลงทะเบียนเข้าใช้งานระบบ IDES คนแรก **2. End User:** ผู้ใช้งานคนอื่นๆ ที่ลงทะเบียน \*\* ผู้ใช้ทั้ง 2 ประเภท มีสิทธิการใช้งานระบบแตกต่างกัน

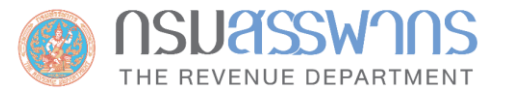

| สิทธิการใช้งาน                                                                           | Administrator         | End User        |
|------------------------------------------------------------------------------------------|-----------------------|-----------------|
| 1. เพิ่ม ลบ ปรับสถานะ End User                                                           | $\checkmark$          | -               |
| 2. อัพเดท Digital Certificate                                                            | $\checkmark$          | -               |
| <ol> <li>ดาวน์โหลด IRS Public Key เพื่อใช้ในการ<br/>เข้ารหัสไฟล์ข้อมูลก่อนส่ง</li> </ol> | $\checkmark$          | $\checkmark$    |
| <ol> <li>สร้าง Metadata File ซึ่งเป็นส่วนหนึ่งของ<br/>ข้อมูลที่จะส่งให้ IRS</li> </ol>   | $\checkmark$          | $\checkmark$    |
| 5. เปลี่ยนแปลงการตั้งค่าระบบการเตือน<br>(Alert Preferences)                              | $\checkmark$          | $\checkmark$    |
| 6. เปลี่ยนแปลง Password                                                                  | $\checkmark$          | $\checkmark$    |
|                                                                                          | * ของตนเองและEnd User | * เฉพาะของตนเอง |

# การสร้างไฟล์ Metadata

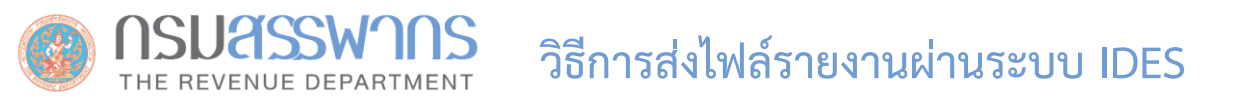

### การสร้างไฟล์ Metadata

### Metadata File

A collection of data about the content and characteristics of the FATCA reporting files. It is used to ensure the transmission archives are correctly processed. The metadata file will be included in the transmission archive and may also be created during the data preparation phase.

\*\* อ่านรายละเอียดเพิ่มเติมในคู่มือ IDES https://www.irs.gov/pub/irs-pdf/p5190.pdf

# วิธีการส่งไฟล์รายงานผ่านระบบ IDES

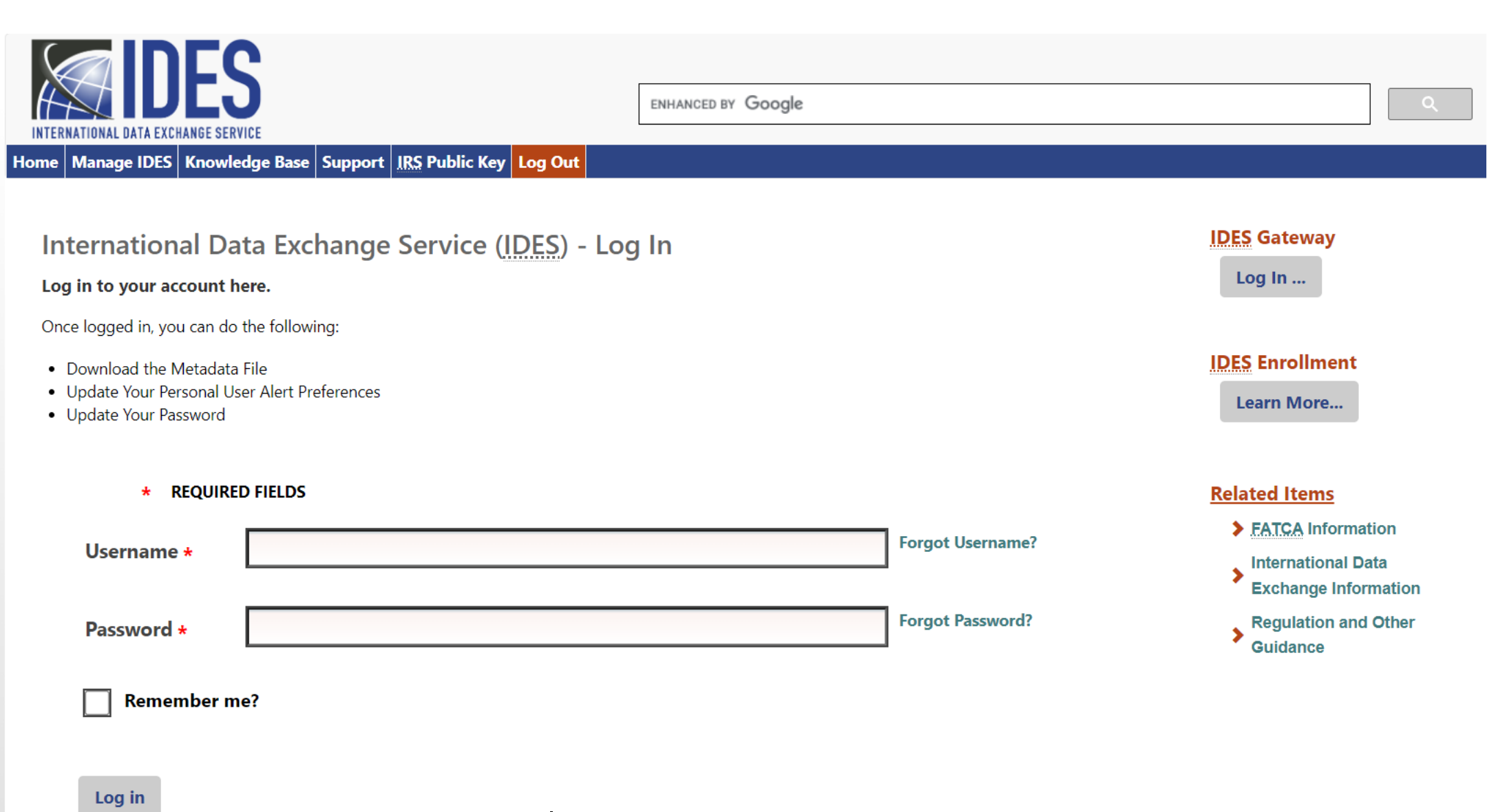

**รูปที่ 20** หน้าจอสร้างไฟล์ Metadata

# วิธีการส่งไฟล์รายงานผ่านระบบ IDES

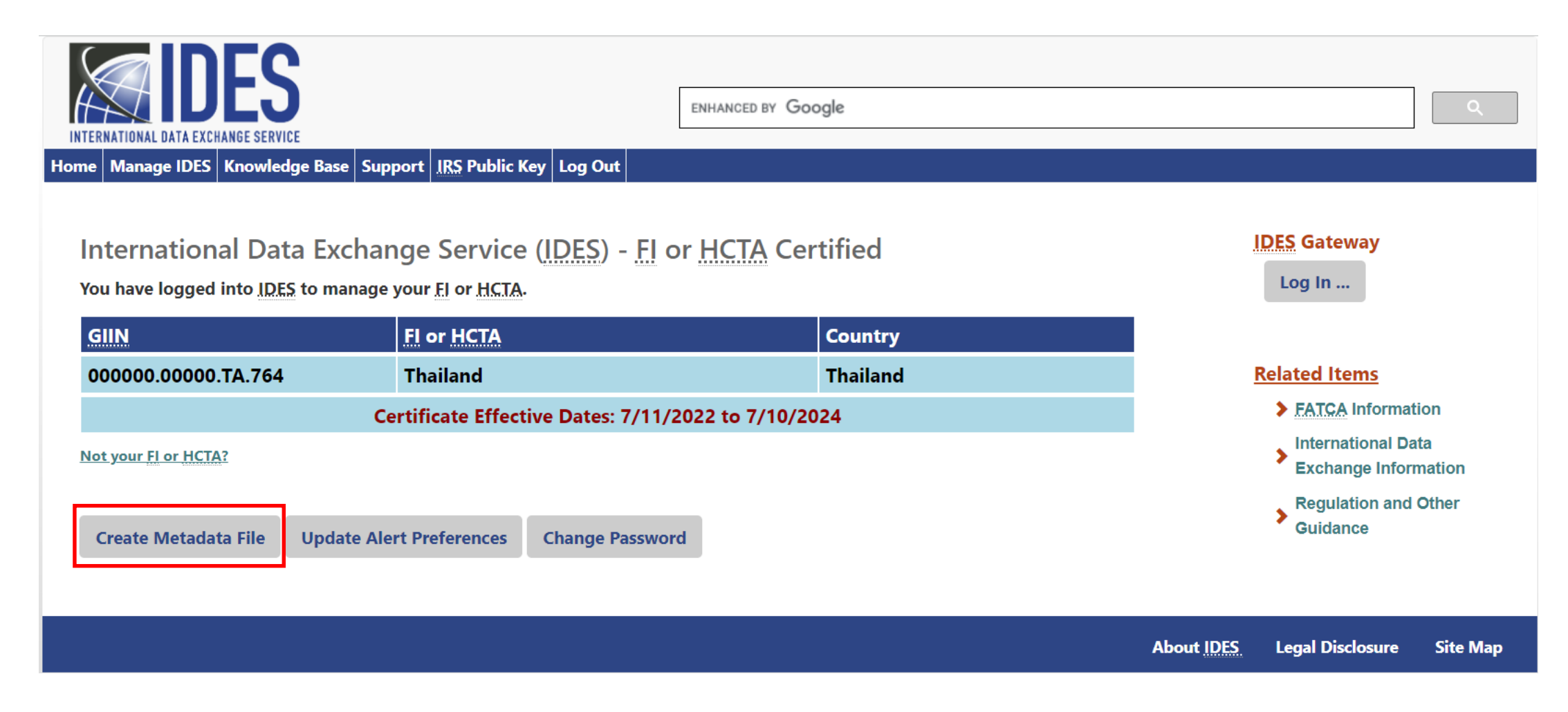

**รูปที่ 21** หน้าจอสร้างไฟล์ Metadata

|                      |                                                                                      | Google" Custom 9+arch                                                     |                          |  |
|----------------------|--------------------------------------------------------------------------------------|---------------------------------------------------------------------------|--------------------------|--|
| วิธีการส่งไฟล์รายงาน | INTERNATIONAL DATA EXCHANGE SERVICE<br>Home Manage IDES Knowledge Base               | Support IRS Public Key Log Out                                            |                          |  |
| ผ่านระบบ IDES        | International Data Exchan<br>Please update the metadata informa<br>* REQUIRED FIELDS | nge Service (IDES) - Metadata<br>ation before downloading the file.       | IDES Gateway             |  |
|                      | Sender (FI/HCTA) *                                                                   | 000000.00000.TA.764                                                       | Related Items            |  |
|                      | GIIN of Sender Submitting this Report                                                | GIIN of Sender Submitting this Report                                     |                          |  |
|                      | Receiver (IRS GIIN) *                                                                | 000000.00000.TA.840                                                       | > Exchange<br>Informatio |  |
|                      | GIIN of Recipient receiving this Report                                              | GIIN of Recipient receiving this Report (IRS GIIN)                        |                          |  |
|                      | Transmission Type *                                                                  | FATCA Report Communication                                                |                          |  |
|                      | Transmission is a FATCA Report (RPT) (                                               | Transmission is a FATCA Report (RPT) or Notification (NTF) Communication. |                          |  |
|                      | Transmission Filename *                                                              |                                                                           |                          |  |
|                      | File name created by sender for this re                                              |                                                                           |                          |  |
|                      | Transmission Timestamp *                                                             | วว/ดด/ปปปป:                                                               |                          |  |
|                      | Timestamp created by the sender trans                                                | smission.                                                                 |                          |  |
|                      | Tax Year *                                                                           | 2015                                                                      |                          |  |
|                      | Indicates Tax Year for this Report                                                   |                                                                           |                          |  |
|                      |                                                                                      | Is this a Revised                                                         |                          |  |
|                      | Original File Transmission ID<br>(Optional)                                          |                                                                           |                          |  |
|                      | IDES Transmission ID Referencing an u                                                | IDES Transmission ID Referencing an update to an earlier Transmission.    |                          |  |
|                      | Sender Email *                                                                       | fatca_thailand@rd.go.th                                                   |                          |  |
|                      | User's Email Address                                                                 |                                                                           | -                        |  |
|                      | Download File As:                                                                    | XML File                                                                  |                          |  |
|                      | You can download this file as an XML o                                               | or Text file.                                                             |                          |  |
|                      |                                                                                      |                                                                           |                          |  |

Back Download

**รูปที่ 22** หน้าจอสร้างไฟล์ Metadata

FATCA Information International Data Exchange Information Regulation and Other Guidance

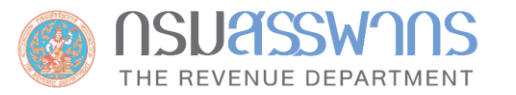

### วิธีการส่งไฟล์รายงานผ่านระบบ IDES

- <?xml version="1.0" encoding="utf-8"?>
- <FATCAIDESSenderFileMetadata xmlns:xsi="http://www.w3.org/2001/XMLSchema-instance" xmlns="urn:fatca:idessenderfilemetadata">
  - <FATCAEntitySenderId>000000.00000.TA.764</FATCAEntitySenderId>
  - <FATCAEntityReceiverId>000000.00000.TA.840
  - <FATCAEntCommunicationTypeCd>RPT</FATCAEntCommunicationTypeCd>
  - <SenderFileId>20180628T010418506Z\_000000.00000.TA.764</SenderFileId>
  - <FileFormatCd>XML</FileFormatCd>
  - <BinaryEncodingSchemeCd>NONE</BinaryEncodingSchemeCd>
  - <FileCreateTs>2018-06-28T08:04:18Z</FileCreateTs>
  - <TaxYear>2016</TaxYear>
  - <FileRevisionInd>false</FileRevisionInd>

<SenderContactEmailAddressTxt>fatca\_thailand@rd.go.th</SenderContactEmailAddressTxt>

</FATCAIDESSenderFileMetadata>

Save โดยตั้งชื่อไฟล์ FATCAEntitySenderId\_Metadata.xml เช่น 000000.00000.TA.764\_Metadata.xml

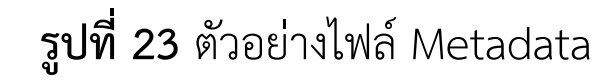
การ Download IRS Public Key

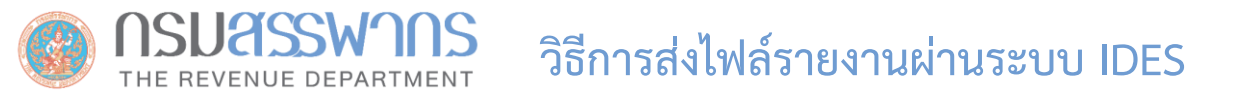

# Download IRS Public key ได้ที่: www.ides-support.com

| INTERNATIONAL DATA EXCHANGE SERVICE                                                                                                    | Google" Outom Swarch                                                                                                    | ٩                                                                                                    |
|----------------------------------------------------------------------------------------------------|----------------------------------------------------------------------------------------------------|----------------------------------------------------------------------------------------------------|
| Home Enrollment Knowledge Base Support IRS Public Key                                                                                                    | IDES Enrollment User Log In                                                                                                    |                                                                                                    |
| International Data Exchange Service (IDES)<br>The International Data Exchange Service (IDES) will serve as t<br>(FIS) and Host Country Tax Authorities (HCTA) to electronical<br>also enable the United States to make reciprocal exchanges a | the single point of delivery for both Financial Institutions<br>Ily exchange FATCA data with the United States. IDES will<br>as described in the Intergovernmental Agreements (IGA) | IDES Gateway<br>Log In                                                                                                    |
| This website is to enroll an FI or HCTA on to the IDES system. You password:                                                                                                    | u will need the following to enroll for an IDES username and                                                                                                    | IDES Enrollment                                                                                                    |
| <ul> <li>Your Foreign Financial Institution GIIN or Host Country Tax Au</li> <li>A valid email address from your FI or HCTA</li> </ul>                                                                                                    | uthority Username                                                                                                    |                                                                                                    |
| An Authorized Security Certificate                                                                                                    |                                                                                                    | Related Items                                                                                                    |
| Learn More on the Enrollment Process                                                                                                    |                                                                                                    | <ul> <li>FATCA Information</li> <li>International Data</li> <li>Exchange</li> <li>Information</li> <li>Regulation and</li> <li>Other Guidance</li> </ul> |

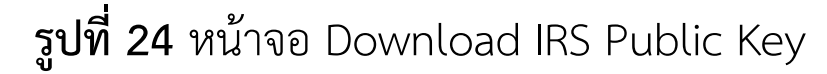

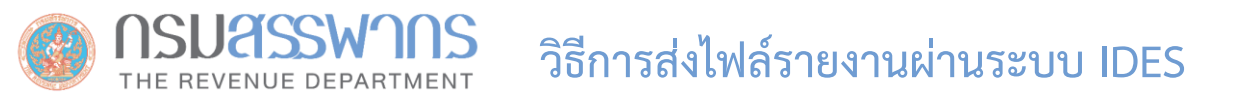

## วิธีการส่งไฟล์รายงานผ่านระบบ IDES

สถาบันการเงินต้องดาวน์โหลด IRS Public key เพื่อใช้ในการ Encrypt AES-256 Key ก่อนส่งให้ IRS เพื่อให้ IRS ใช้ในการเปิด ไฟล์ข้อมูล)

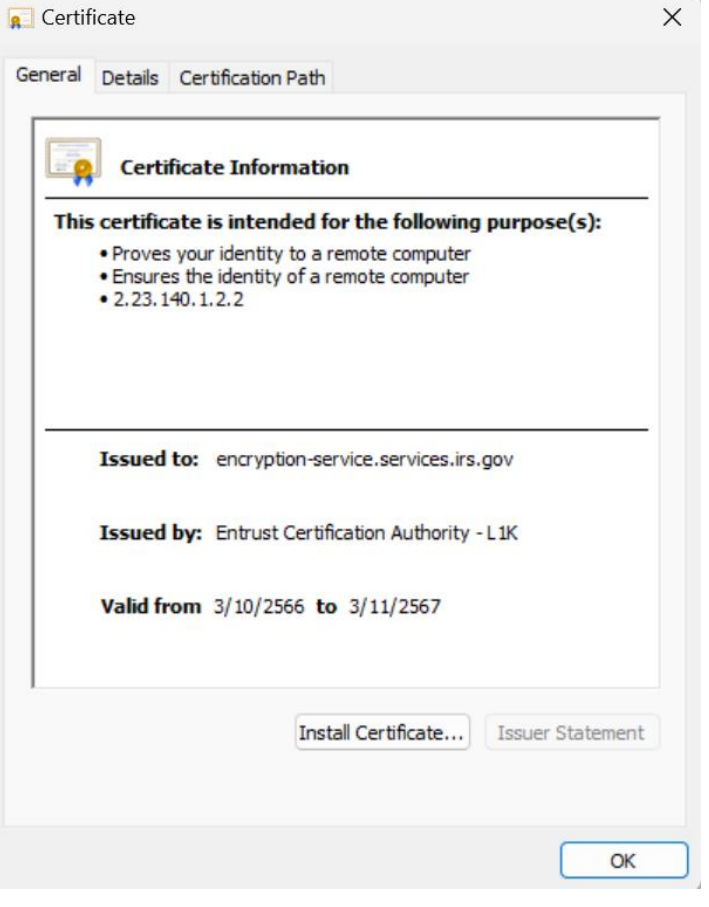

ร**ูปที่ 25** ไฟล์ Public Key Certificate ของ IRS

# การ Upload ไฟล์ข้อมูล

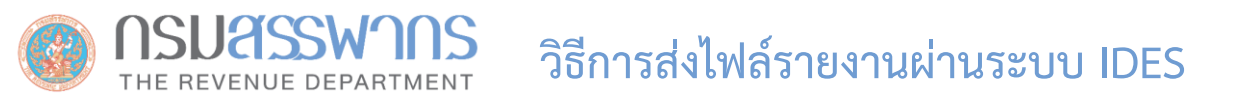

## **IDES Gateway**

Web Application ให้บริการ HCTAs และ FIs ในการอัพโหลดและดาวน์โหลดไฟล์ข้อมูลผ่านเครือข่ายอินเทอร์เน็ต

การ Upload ไฟล์ข้อมูลผ่าน IDES Gateway \*\*อ่านรายละเอียดเพิ่มเติมได้ในคู่มือ IDES หน้า 96: https://www.irs.gov/pub/irs-pdf/p5190.pdf

- 1. ไปที่ https://www.idesgateway.com/
- 2. ใส่ชื่อผู้ใช้และรหัสผ่านเพื่อ Login เข้าสู่ระบบ
- ที่หน้าจอหลัก IDES Gateway เลือก Folder Outbox > 840.
- 4. Upload ไฟล์ข้อมูล โดยคลิกที่เมนู Upload

5. เมื่อ Upload ไฟล์ข้อมูลเรียบร้อยแล้ว ไฟล์ที่ Upload จะถูกส่งไปยังผู้รับตามที่ระบุไว้ใน Metadata File โดยไฟล์ข้อมูลจะถูกจัดเก็บไว้ใน Folder Pending ของผู้รับ เพื่อให้ผู้รับดาวน์โหลดไฟล์ข้อมูล

\*\* ระบบ IDES ยอมรับเฉพาะไฟล์ .zip เท่านั้น

ระบบ IDES (International Data Exchange Service)

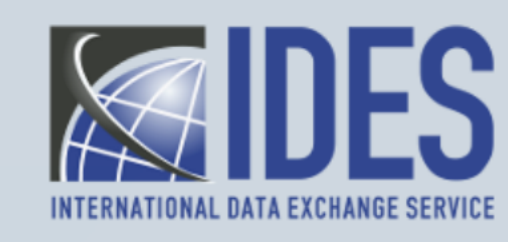

The system is restricted for use by Foreign Financial Institutions with a Foreign Account Tax Compliance Act (FATCA) Registration, governments with Model 1 or Model 2 Intergovernmental Agreements and certain entities, such as U.S. withholding agents (USWA), territory financial institutions (TFI), third party preparers, and commercial software vendors who have been approved to use IDES.

All access and activity on this system may be logged, monitored and reviewed at any time. Unauthorized use of this system is prohibited and subject to criminal and civil penalties.

l accept

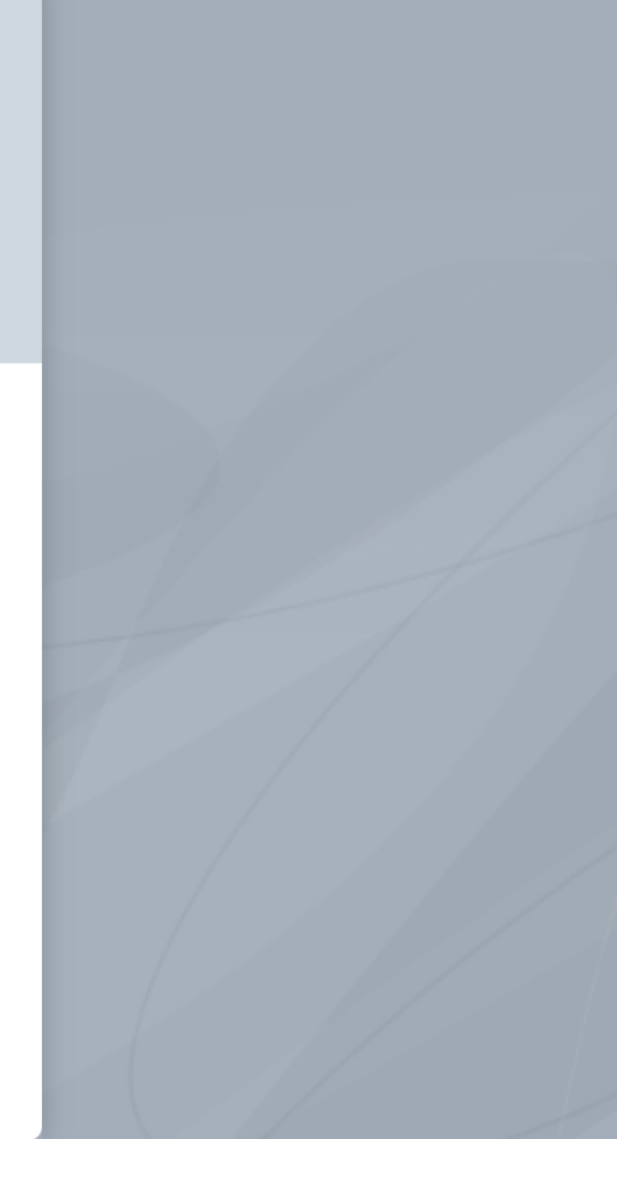

ร**ูปที่ 26** หน้าจอแรก IDES Gateway

| INTERNATIONAL DATA EXCHANGE | S<br>E SERVICE |
|-----------------------------|----------------|
| User ID<br>Password         |                |
| Log<br>Forgot your p        | password?      |

**รูปที่ 27** หน้าจอ Login เข้า IDES Gateway

| <b>IDES</b>                                     | IDES Gateway            |                       |   |
|-------------------------------------------------|-------------------------|-----------------------|---|
| <ul> <li>IDES Gateway</li> <li>Inbox</li> </ul> | ⊥ Upload Actions ✓      | Search Q 🗄 View       |   |
| Outbox                                          | Name 个                  | Last modified Size    |   |
| <ul> <li>Pending</li> <li>pending</li> </ul>    | Inbox                   | 9/19/2015, 7:00:00 AM |   |
|                                                 | Outbox                  | 9/19/2015, 7:00:00 AM |   |
|                                                 | Pending                 | 2/27/2024, 3:40:30 PM |   |
| Expand or collapse the                          | Uploads monitor section | 7/5/2019, 7:00:00 AM  |   |
| Uploads monitor                                 |                         |                       |   |
|                                                 |                         | Items: 4              | ł |

# รูปที่ 28 หน้าจอหลัก IDES Gateway

| <b>IDES</b>                                                                                                    | IDES Gateway คลิกที่ปุ่ม Upload เพื่อเลือก<br>ไฟล์รายงาน (.zip) | D                     |
|----------------------------------------------------------------------------------------------------|-----------------------------------------------------------------|-----------------------|
| <ul> <li>IDES Gateway</li> <li>Inbox</li> </ul>                                                                                                    | ⊥ Upload Actions ∨                                              | Search Q 🗄 View       |
| ▼ C Outbox                                                                                                    | Name ↑                                                          | Last modified Size    |
| <ul> <li>▼ 20</li> <li>▶ 20</li> <li>▶ 20</li>     &lt;</ul> | ler<br>10 Inbox                                                 | 9/19/2015, 7:00:00 AM |
| pending                                                                                                    | Outbox                                                          | 9/19/2015, 7:00:00 AM |
|                                                                                                    | Pending                                                         | 2/27/2024, 3:40:30 PM |
|                                                                                                    | pending                                                         | 7/5/2019, 7:00:00 AM  |
| Uploads monitor                                                                                                    |                                                                 |                       |
|                                                                                                    |                                                                 | Items: 4              |

รูปที่ 29 หน้าจอเลือกไฟล์ข้อมูล และ Upload

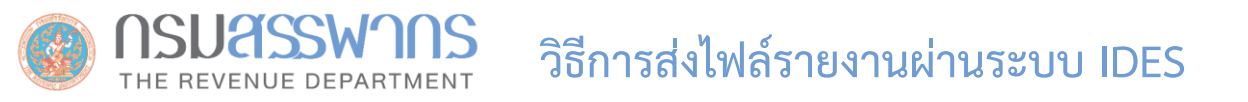

ทุกครั้งที่มีการ Upload ไฟล์ข้อมูล ระบบ IDES จะสร้างหมายเลขการส่งข้อมูล (IDES Transmission ID) เพื่อใช้ในการอ้างอิงการส่งข้อมูล ในแต่ละครั้ง

## "IDES Transmission ID is a unique 32 character-length number that identifies the transmission"

IDES Transmission ID will be included in both IDES system alerts and notifications generated by the IRS. File transmission IDs for all transmissions can also be viewed through the IDES Sentinel Web Monitoring (Sentinel) platform. The original transmission ID is an element in the metadata schema and can help to monitor and track a specific message.

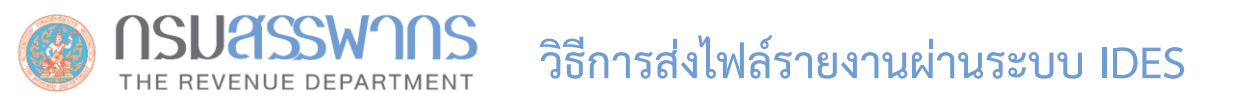

การแจ้งเตือนการรับ-ส่ง ไฟล์ข้อมูล แบ่งออกเป็น 2 ประเภท

1. Alert \*\*อ่านรายละเอียดเพิ่มเติมได้ที่คู่มือ IDES หน้า 106: https://www.irs.gov/pub/irs-pdf/p5190.pdf

ระบบ IDES จัดทำ Alert เพื่อแจ้งสถานะการรับ-ส่ง ไฟล์ข้อมูล

## 2. Notification

เมื่อ IRS ดาวน์โหลดไฟล์ข้อมูลจากระบบ IDES ไปประมวลในระบบ ICMM และระบบ ICMM จะจัดทำ Notification File เพื่อให้เจ้าหน้าที่ ของ IRS ดาวน์โหลดและส่ง Notification File ดังกล่าว ให้ HCTAs (กรมสรรพากร) ผ่านทางระบบ IDES และกรมสรรพากรจะส่งข้อความแจ้งนี้ ต่อไปยังอีเมล์ของผู้มีหน้าที่รายงาน

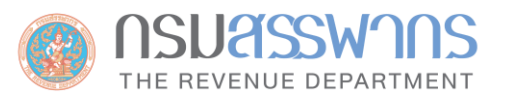

| lotification fro                      | omIRS                                                                                    |                                                                                                    |  |
|---------------------------------------|------------------------------------------------------------------------------------------|----------------------------------------------------------------------------------------------------|--|
| atca thailand@                        | rd.go.th [fatca                                                                          | thailand@rd.go.th]                                                                                                    |  |
| ง: 10 ตุลาศ                           | าม 2017 18:05                                                                            |                                                                                                    |  |
| s: Jatupho                            | I.R@kasikornasset.c                                                                      | :om                                                                                                    |  |
| งที่แนบมา: 💽 <u>000</u>               | 000.00000.TA.840                                                                         | Payload.xml (18 กิโลไบด์)                                                                                                    |  |
| Dear                                  |                                                                                          | ""Ltd.,                                                                                                    |  |
| The Revenue De<br>submitted. The s    | partment of Tha<br>ummary of the N                                                       | iland has received your Notifications from IRS with respect to your FATCA report<br>lotifications is as follow:                                                                                                    |  |
| Item                                  |                                                                                          | Description                                                                                                    |  |
| NTF Ref. ID                           | 2007                                                                                     |                                                                                                    |  |
| NTF Create<br>Timestamp               | 2017-07-11T1                                                                             | 0:52:03Z                                                                                                    |  |
| NTF Code                              | NVF                                                                                      |                                                                                                    |  |
| NTF Content<br>Text                   | The IRS has de<br>the file have be<br>included. For n<br>intergovernmen<br>Notifications | termined that the referenced file is in a valid format. Individual records submitted within<br>en processed and any errors detected during processing are provided in the Error Details<br>nore information about record level errors, including their classification under an<br>tal agreement (IGA), see: http://www.irs.gov/Businesses/Corporations/FATCA-Error- |  |
| Contact Info.                         | http://www.irs.                                                                          | gov/Businesses/Corporations/FATCA-Error-Notifications                                                                                                    |  |
| Report Sender                         |                                                                                          |                                                                                                    |  |
| Report<br>Sender's GIIN               |                                                                                          |                                                                                                    |  |
| Report File ID                        | 20170711T06                                                                              | 5226893Z_SLDLT7.00002.ME.764                                                                                                    |  |
| Report's IDES<br>Transmission<br>ID   | 764FNqWrFe                                                                               | 8171oVLGGA0GTdmBNay8YX                                                                                                    |  |
|                                       | 2017 07 1171                                                                             | 0:45:05.005Z                                                                                                    |  |
| Report's IDES<br>Sending<br>Timestamp | 2017-07-1111                                                                             |                                                                                                    |  |

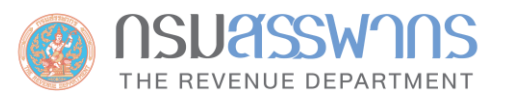

| Ø Notification from I                                                                                                    | IRS - Windows Internet Explorer                                                                                                    |              |
|----------------------------------------------------------------------------------------------------|----------------------------------------------------------------------------------------------------|--------------|
| 😂 ตอบกลับ 🖂 ต                                                                                                    | ดอบกลับทั้งหมด 😂 ส่งต่อ 🚩 - 🏢 - 🖓 🎒 🥔 🗙 🎦 - 🔺 🔹 🥥                                                                                                    |              |
| Notification fro<br>fatca_thailand@<br>ส่ง: 10 ตุลาค<br>ถึง: เอนบุคด<br>สิ่งที่แนบมา: 💽 000                                                               | om IRS<br>Ord.go.th [fatca_thailand@rd.go.th]<br>คม 2017 18:05<br>ol.R@kaskornasset.com<br>                                                                                                    | าของ<br>มใต้ |
| Report<br>Sender's GIIN                                                                                                    | <pre><fai <="" carecorderrorgrp="" pre=""></fai></pre>                                                                                                    | 0>           |
| Report File ID<br>Report's IDES<br>Transmission<br>ID                                                                                                    | 20170711T065226893Z_SLDLT7.00002.ME.764<br>764FNqWrFe8171oVLGGA0GTdmBNay8YX                                                                                                    |              |
| Report's IDES<br>Sending<br>Timestamp                                                                                                    | 2017-07-11T10:45:05.005Z                                                                                                    |              |
| Has Record-<br>Level Errors?                                                                                                    | Yes                                                                                                    |              |
| Action<br>Requested Text                                                                                                    | Please correct all records with errors. Ensure the corrected record has a CorrDocRefID that matches the Doc RefId and a CorrMessageRefID that matches the MessageRefID for the original(s) record submitted for which the IRS is requesting a correction and post the file with corrected records to IDES.<br>If the record has an error in the Reporting FI GIIN, the original record must be voided and a new record submitted to correct the GIIN. |              |
| Action Due<br>Date                                                                                                    | Correct the errors within 120 days of the date of this notice.                                                                                                    |              |
| Please also find in<br>errors in there, er<br>of Information Te<br>Tel: 02-2728864<br>E-Mail: fatca_tha<br>Best regards,<br>FATCA Team<br>Revenue Departr | in the attachment the IRS Notification file in XML format. You can find more details of the record-level<br>enclosed in the 'FATCARecordErrorGrp' tag. Should you have any question, feel free to contact the Bureau<br>echnology, Revenue Department of Thailand.<br>4,02-2728761<br>ailand@rd.go.th                                                                                                    |              |
|                                                                                                    | VInknown Zone (Mixed)   Protected Mode: Off 🛛 🔩 💌 🔍 100% 💌                                                                                                    |              |

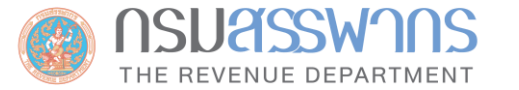

## ตัวอย่างอีเมล์แจ้ง IRS Notification (กรณีที่ไม่มี Error)

Motification from IRS - Internet Explorer X 🧉 https://ramp.rd.go.th/owa/?ae=Item&a=Open&t=IPM.Note&id=RgAAAADK3VH3gXVMTrqP2dx7dm8mBwBwttuooBJWQ5a7Cesw%2 😵 Certificate error 🕰 ตอบกลับ 🎯 ตอบกลับทั้งหมด 🙈 ส่งต่อ 🔻 📲 🖝 😭 😭 🔀 🍅 🗙 🏰 🔹 🔹 0 Notification from IRS fatca\_thailand@rd.go.th [fatca\_thailand@rd.go.th] สำเร็จ! ส่ง: 29 มิถุนายน 2018 9:14 it\_dev@ktam.co.th ถึง: สิ่งที่แนบมา: 🍯 000000.00000.TA.840\_Payload.xml (6 กิโลไมต์) Dear The Revenue Department of Thailand has received your Notifications from IRS with respect to your FATCA report submitted. The summary of the Notifications is as follow: Description Item NTF Ref. ID 3857 NTF Create 2018-06-28T15:07:33Z Timestamp NVF NTF Code For more information about record level errors, including their classification under an intergovernmental agreement (IGA), see: http://www.irs.gov/Businesses/Corporations/FATCA-NTF Content Text Error-Notifications http://www.irs.gov/Businesses/Corporations/FATCA-Error-Notifications Contact Info. Report Sender Krungthai Asset Management PCL Report Sender's GIIN 20180628T041559715Z\_I4QCEN 00002\_ME\_764 Report File ID Report's IDES 764F4mc ai8XNRs13T1prmAXON+McR4X Transmission ID Report's IDES 2018-06-28T14:58:05.005Z Sending Timestamp Has Record-Level No Errors? Action Requested Text Action Due Date

# RD Public Key

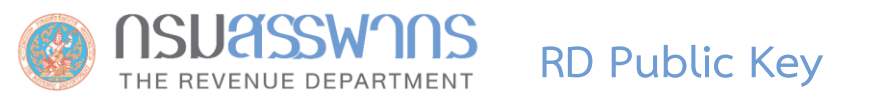

- กรมสรรพากรได้ดำเนินการต่ออายุ Digital Certificate เมื่อวันที่ 12 กรกฎาคม 2565
- Download Public key ของกรมสรรพากรสำหรับใช้ในการทดลองรับ-ส่งข้อมูลจำลอง และการรับ-ส่งข้อมูลจริง ได้ที่ <u>https://www.rd.go.th/56959-1.html</u>

หมายเหตุ: กรมสรรพากรจะดำเนินการ Update Digital Certificate ของกรมสรรพากร ก่อนวันที่ 26 มิถุนายน 2567 เพื่อเตรียมพร้อม สำหรับการทดลองรับ - ส่งข้อมูลจำลองให้ IRS ตั้งแต่วันที่ 1 - 26 กรกฎาคม 2567 (ตามเวลา Eastern Standard Time ของประเทศสหรัฐอเมริกา)

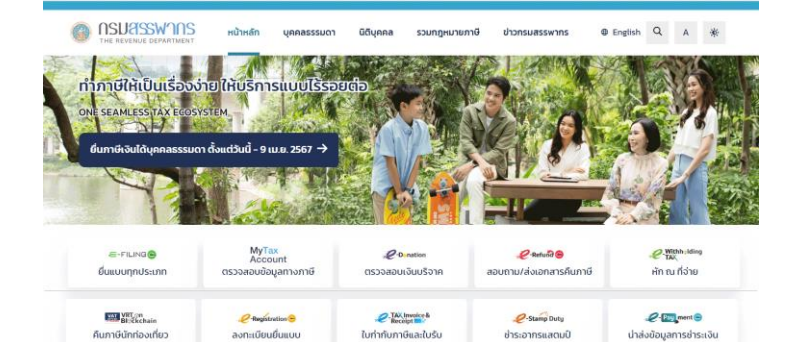

#### อัปเดทข่าวสาร

ประชาสัมพันธ์ วีดีโอที่น่าสนใจ ปฏิทินภาษี สื่อเผยแพร่

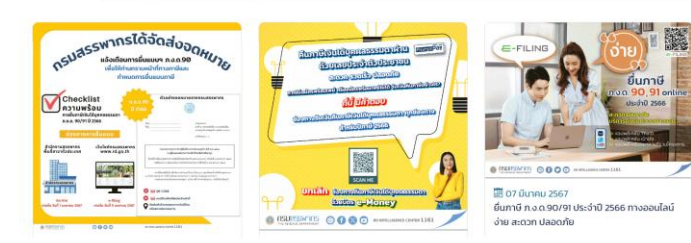

📰 12 มีนาคม 2567

ปชส. 14/2567 กรมสรรพากรออกมาตรการภาษีเพื่อส่งเสริมการระดมทุนด้วยโทเคนดีจีทัลเพื่อการสงทุน (Investment Token)

#### 📰 12 มีนาคม 2567

ปชส. 13/2567 สรรพากรแจ้งเตือนใกล้สิ้นสุดท่าหมดเวลาการยื่นแบบแสดงรายการภาษีเงินได้บุคคลธรรมดา ภ.ง.ด.90/91 ประจำปีภาษี 2566 แล้ว

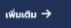

#### กฎหมายใหม่

📾 19 มีนาคม 2567 ประกาศทระทรวงการคลัง ว่าด้วยภาพิเงินได้และกายีบูลกำเพิ่ม (อปันที่ B14) เรื่อง ทำหนดองค์การ สถานสาธารณาุศล สถาน พยาบาล และเลกานศึกษาฯ เปลี่ยนรายซึ่อมูลมิลีก่านที่ "(10) มูลดิธิกาลเขาวชมและกรอบครัววิ่งหวัดเชียงใหม่"

🕅 19 ມິນາຄມ 2567 ປະກາກກະກະກວາກະຄສົວ ວ່າດ້ວຍກາຍັດບັນໄດ້ແລະກາຍັນູລກຳເສັບ (ວບັນກ໌ B13) ເວັ້ວຈ ກຳຫນດວຈກໍກາຣ ສຄານລາຣາຣເນຫຼາຄລ ສການ ພາຍານາລ ແລະສາມາລິກາຍາຍ ຫເປັນເຫັ້ມເຕັບປະກາກກະກະກວາກາຣາລົວ ວ່າດ້ວຍກາຍົດບັນໄດ້ແລະກາຍົນູລກຳເສັບ (ວບັນກ໌ 2)

ข้อหารือ → รณกุศล สถาน

. ชี 13 มีนาคม 2567

ประกาศกระกรวงการคลัง เรื่อง การทำหนดสถานศึกษาหรือสถานฝึกอบรมฝีมือแรงงานที่รับลูกจ้างของบริษัทหรือห้างหุ้นส่วน นิตินุคคลเข้าศึกษาหรือฝึกอบรม

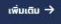

ສຳເມັກລາແມັກເອົາ້າແກ สำหรับเจ้าหน้าที่ ผู้ตรวจสอบและรับรองบัญ ແຜະນຳເວັບໄຫຕ່ สมัครเก้ารับรายการ E-Commerce การค้าครองโตแลส่วนแคย นโยนายเว็บไซต์ f สรรพากรสาสัน ผู้ประกอบการ SMEs ກ່ມົລກຳກຈັບປະເທດ นโยบายศุกที่ (Cookie Policy) นโยบายความนั่นคงปลอดภัยเว็บไซ RD KNOWLEDGE "ชอคืมเงินทาษี" มีค้าตอบ แผนที่สำนักงานใหญ่ ตรวจสอบรายชื่อผู้ประกอบการเข้า FAO dodaisa sauu e-Tax Invoice & e-Receipt ช่องทางอิเล็กกรอมิกล์ (ตาม พ.ร.เ มาตรฐานด้านเทคโนไลย์สารสมเทศและ การปฏิบัติราชการทางอิเล็กกรอนิกลั) ເວັບໄຮຕ໌ 🗗 www.rd.go.th/rdeservice

 
 ກຣມสรรพากร

 ອວ ຮອຍຫາລາຍຮົມ ກມານຫາລາຍຮົມ ແມວວທານາໄກ ເປດທານາໄກ ທາງມາກາ 10400

 ເຊັ

 ເຊັ

 ເຊັ

 ເຊັ

 ເຊັ

 ເຊັ

 ເຊັ

 ເຊັ

 ເຊັ

 ເຊັ

 ເຊັ

0

ประมวลรับฏากร →

# เว็บไซต์กรมสรรพากร www.rd.go.th

#### 📰 13 มีนาคม 2567

ประกาศกระทรวงการคลัง เรื่อง การกำหนดสถานศึกษาหรือสถานฝึกอบรมฝีมือแรงงานที่รับลูกจ้างของบริษัทหรือห้างหุ้นส่วน นิติบุคคลเข้าศึกษาหรือฝึกอบรม

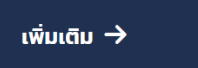

- เกี่ยวกับกรมสรรพากร ข่าวกรมสรรพากร สมัครเข้ารับราชการ สรรพากรสาส์น คู่มือสำหรับประชาชน แจ้งเบาะแสหลีกเลี่ยงภาษี RD KNOWLEDGE "ขอคืนเงินภาษี" มีคำตอบ FAQ สอบถามความพึงพอใจการใช้งาน เว็บไซต์ **นี้**
- สำนักงานบัญชีตัวแทน ผู้ตรวจสอบและรับรองบัญชี E-Commerce ผู้ประกอบการ SMEs E-Tax Info การแลกเปลี่ยนข้อมูลแบบอัตโนมัติ (AEOI)

บันทึกการบริจาค e-Donation ตรวจสอบรายชื่อผู้ประกอบการเข้า ระบบ e-Tax Invoice & e-Receipt

มาตรฐานด้านเทคโนโลยีสารสนเทศและ การสื่อสาร กรมสรรพากร

สำหรับเจ้าหน้าที่ แนะนำเว็บไซต์ การคุ้มครองข้อมูลส่วนบุคคล นโยบายเว็บไซต์ นโยบายคุกกี้ (Cookie Policy)

. นโยบายความมั่นคงปลอดภัยเว็บไซต์ แผนผังเว็บไซต์

แผนที่สำนักงานใหญ่

ติดต่อเรา

ช่องทางอิเล็กทรอนิกส์ (ตาม พ.ร.บ. การปฏิบัติราชการทางอิเล็กทรอนิกส์) www.rd.go.th/rdeservice

#### กรมสรรพากร

90 ซอยพหลโยธิน 7 ถนนพหลโยธิน แขวงพญาไท เขตพญาไท กรุงเทพฯ 10400

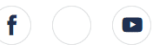

#### **&** RD Intelligence Center 1161

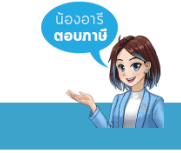

#### 🔘 สงวนลิขสิทธิ์ 2563 กรมสรรพากร 🛛 🖓 🗠 🖉 🦉

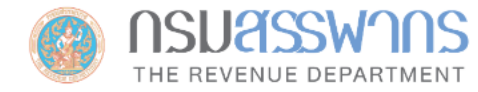

หน้าหลัก

บุคคลธรรมดา นิติบุคคล

### รวมกฎหมายภาษี

ข่าวกรมสรรพากร

## 🕀 English 🔍 A 🔅

🞓 / บริการอื่นๆ / การแลกเปลี่ยนข้อมูลแบบอัตโนมัติ

#### ภาษีมูลค่าเพิ่ม

ภาษีเงินได้หัก ณ ที่จ่าย

ภาษีธุรกิจเฉพาะ

บริการอื่นๆ

การแลกเปลี่ยนข้อมูลแบบ อัตโนมัติ

CRS

FATCA

CbCR

ผลการจัดเก็บภาษี

# การแลกเปลี่ยนข้อมูลแบบอัตโนมัติ

การรายงานข้อมูลบัญชีทางการเงินตามมาตรฐานการรายงานทั่วไป (Common Reporting Standard: CRS)

การรายงานข้อมูลบัญชีทางการเงินภายใต้ความตกลง FATCA

👝 การรายงานข้อมูลรายประเทศ (Country-by-Country Report: CbCR)

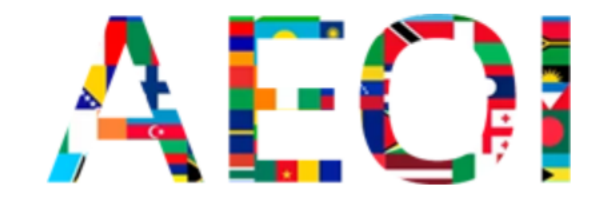

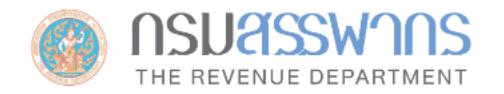

หน้าหลัก

บุคคลธรรมดา นิติบุคคล

### รวมกฎหมายภาษี

ข่าวกรมสรรพากร

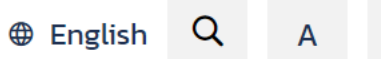

秴 / บริการอื่นๆ / การแลกเปลี่ยนข้อมูลแบบอัตโนมัติ / FATCA

### การแลกเปลี่ยนข้อมูลแบบอัตโนมัติ

CRS

#### FATCA

ความเป็นมาของ FATCA

จัดทำรายงาน FATCA ในรูปแบบ XML

### ดาวน์โหลด

ลิงค์ที่เกี่ยวข้อง

กฎหมายที่เกี่ยวข้อง

ติดต่อสอบถาม

#### **CbCR**

## การรายงานข้อมูลบัญชีทางการเงินภายใต้ความตกลง FATCA

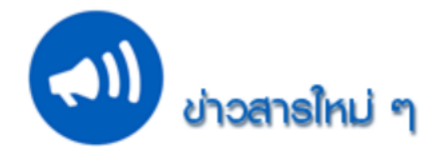

🗢 เอกสารประกอบการประชุมเชิงปฏิบัติการ เรื่อง วิธีการรายงานข้อมูลตามความตกลง FATCA ... ดาวน์โหลด ...

. . . . .

- กรมสรรพากรได้จัดทำ ระบบจัดทำรายงาน FATCA ในรูปแบบ XML เพื่อใช้ในการจัดทำไฟล์รายงานที่ไม่ซับซ้อน ที่มีจำนวน บัญชีที่ต้องรายงานไม่เกิน 20 บัญชี ... เข้าสู่ระบบ ...
- 😑 สามารถ Download โปรแกรมสำหรับ Sign และ Encrypt ไฟล์รายงาน FATCA (จัดทำโดยกรมสรรพากร) ได้ที่เมนู ... ดาวน์โหลด
- ...
  - a กรมสรรพากรได้ดำเนินการต่ออายุ Digital Certificate ของกรมสรรพากรเมื่อวันที่ 12 กรกฎาคม 2565 จึง ขอให้สถาบันการ

. . . ..

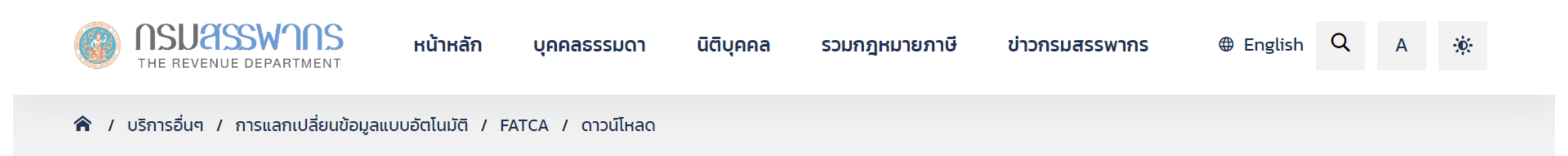

การแลกเปลี่ยนข้อมูลแบบอัตโนมัติ CRS FATCA ความเป็นมาของ FATCA จัดทำรายงาน FATCA ในรูปแบบ XML ดาวน์โหลด ลิงค์ที่เกี่ยวข้อง กฎหมายที่เกี่ยวข้อง ติดต่อสอบถาม

**CbCR** 

## ดาวน์โหลด

- เอกสารประกอบการประชุมเชิงปฏิบัติการ เรื่อง วิธีการรายงานข้อมูลตามความตกลง FATCA
  - วิธีการรายงานข้อมูลตามความตกลง FATCA (ปรับปรุงล่าสุด 9 กรกฎาคม 2561)
  - Workshop วิธีการเตรียมไฟล์รายงาน
  - ภาพรวมและความรู้ทั่วไปเกี่ยวกับความตกลง FATCA
- โปรแกรมสำหรับ Sign และ Encrypt ไฟล์รายงาน FATCA (.NET) จัดทำโดย กรมสรรพากร
  - โปรแกรม (ปรับปรุงล่าสุด 5 ธันวาคม 2561)
  - คู่มือการใช้งาน (ปรับปรุงล่าสุด 13 กรกฎาคม 2561)
- RD Public key (ใช้งานได้ตั้งแต่วันที่ 12 กรกฎาคม 2565 ถึง 11 กรกฎาคม 2567)
- คู่มือวิธีการเตรียมไฟล์รายงานสำหรับ FATCA
- การประชุบเพื่อดำเบินการเตรียนการรองรับการปกิบัติตาม FATCA เรื่อง ค่พื่อวิธีการเตรียนไฟล์รายงามข้อนลตามความตกลง

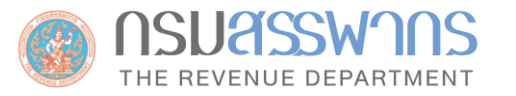

สรรพากรสหรัฐฯ (IRS) เปิดระบบ IDES เพื่อให้สถาบันการเงินไทยทดลองรับ - ส่งข้อมูลจำลองให้ IRS ตั้งแต่วันที่ 1 - 26 กรกฎาคม 2567 (ตามเวลา Eastern Standard Time ของประเทศสหรัฐอเมริกา) \*\*\* หากสถาบันการเงินไทยรายใดที่ยังไม่เคยลงทะเบียนในระบบ IDES สามารถลงทะเบียนเพื่อเข้าร่วมทดลองรับ -ส่งข้อมูลจำลองให้ IRS ได้ภายในวันที่ 26 มิถุนายน 2567 (ตามเวลา Eastern Standard Time ของประเทศสหรัฐอเมริกา) \*\*\* กรณีสถาบันการเงินเคยลงทะเบียนในระบบ IDES แล้วไม่ต้องลงทะเบียนใหม่ แต่ต้องเปลี่ยนรหัสผ่านใหม่ ก่อนวันที่ 26 มิถุนายน 2567 เพื่อให้แน่ใจว่ารหัสผ่านจะไม่หมดอายุในระหว่างการทดสอบ และขอให้ตรวจสอบ ให้แน่ใจว่า certificate ที่ใช้ในการรับ-ส่งข้อมูล valid ตลอดช่วงเวลาการทดสอบ เนื่องจากในระหว่างทดสอบ สถาบันการเงิน จะไม่สามารถแก้ไขรหัสผ่านและ upload certificate ได้ FATCA XML Schema and Web Form

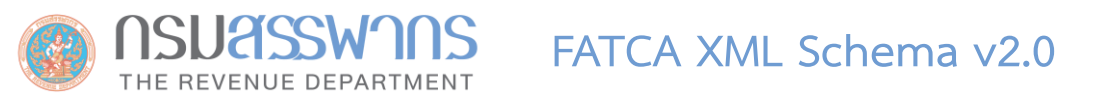

# XML Schema คืออะไร

- ในอดีตการแลกเปลี่ยนข้อมูลอิเล็กทรอนิกส์นิยมทำในรูปแบบของ Text File โดยกำหนด Format กลางสำหรับผู้ส่งและผู้รับ เพื่อให้ สามารถสร้างและประมวลผลด้วยคอมพิวเตอร์โดยอัตโนมัติได้
- ในปัจจุบันการแลกเปลี่ยนข้อมูลอิเล็กทรอนิกส์นิยมทำในรูปแบบของ XML File โดยกำหนด Format ด้วย XML Schema เพื่อให้ สามารถสร้างและประมวลผลด้วยคอมพิวเตอร์โดยอัตโนมัติได้

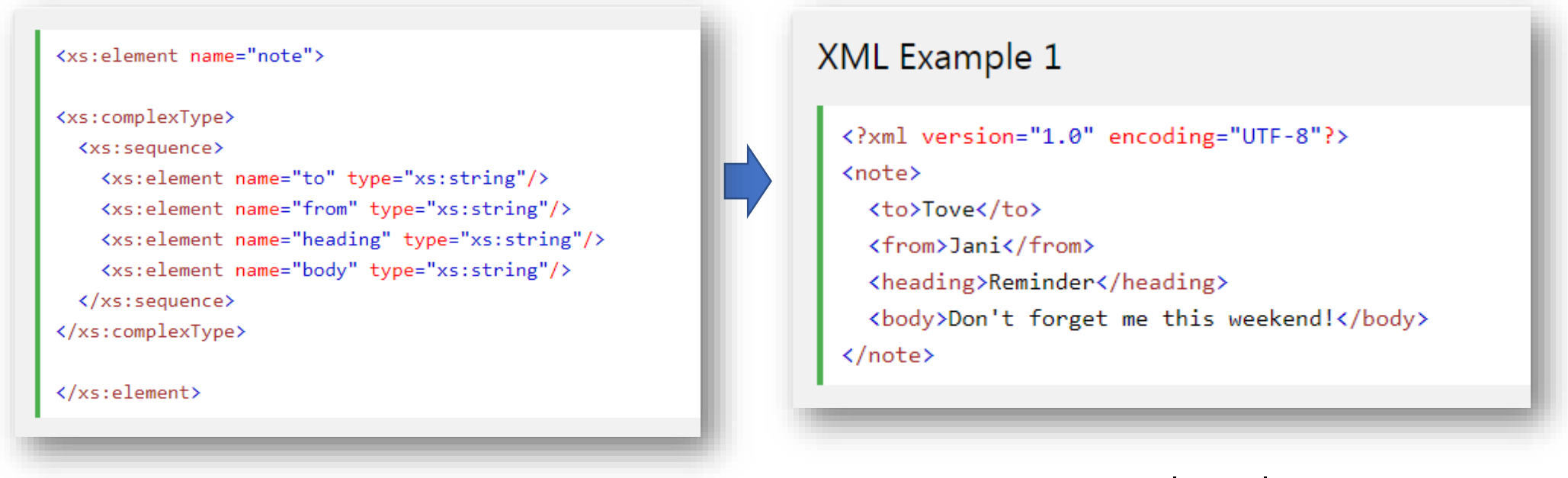

XML Schema

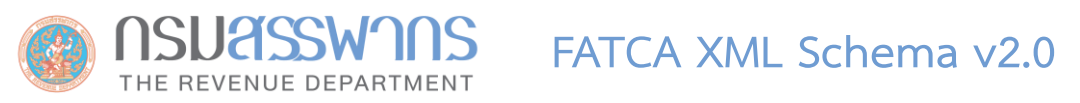

- FATCA XML Schema v2.0 คือ สิ่งที่ใช้กำหนด Format ไฟล์รายงาน FATCA ที่เป็นไฟล์ XML
- เนื่องจากข้อมูลในรายงาน FATCA เป็นข้อมูลเชิงซ้อนและสามารถยืดหยุ่นได้ เช่น ในไฟล์หนึ่ง สามารถมีรายงานจาก สถาบันการเงินมากกว่า 1 สถาบันได้ (ในกรณีของ Sponsoring Entity) หรือมีข้อมูลบัญชีมากกว่า 1 บัญชีได้ ไม่จำกัด
- เนื่องจาก XML Schema มีความซับซ้อน จึงต้องศึกษาคู่มือวิธีการใช้ โดยสามารถศึกษาคู่มือของ FATCA XML
   Schema v2.0 ได้ที่ https://www.irs.gov/pub/irs-pdf/p5124.pdf

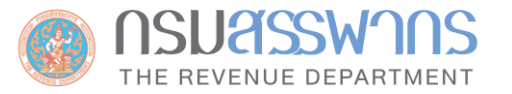

\*\*อ่านรายละเอียดเพิ่มเติมได้ใน คู่มือ FATCA XML Schema v2.0: https://www.irs.gov/pub/irs-pdf/p5124.pdf

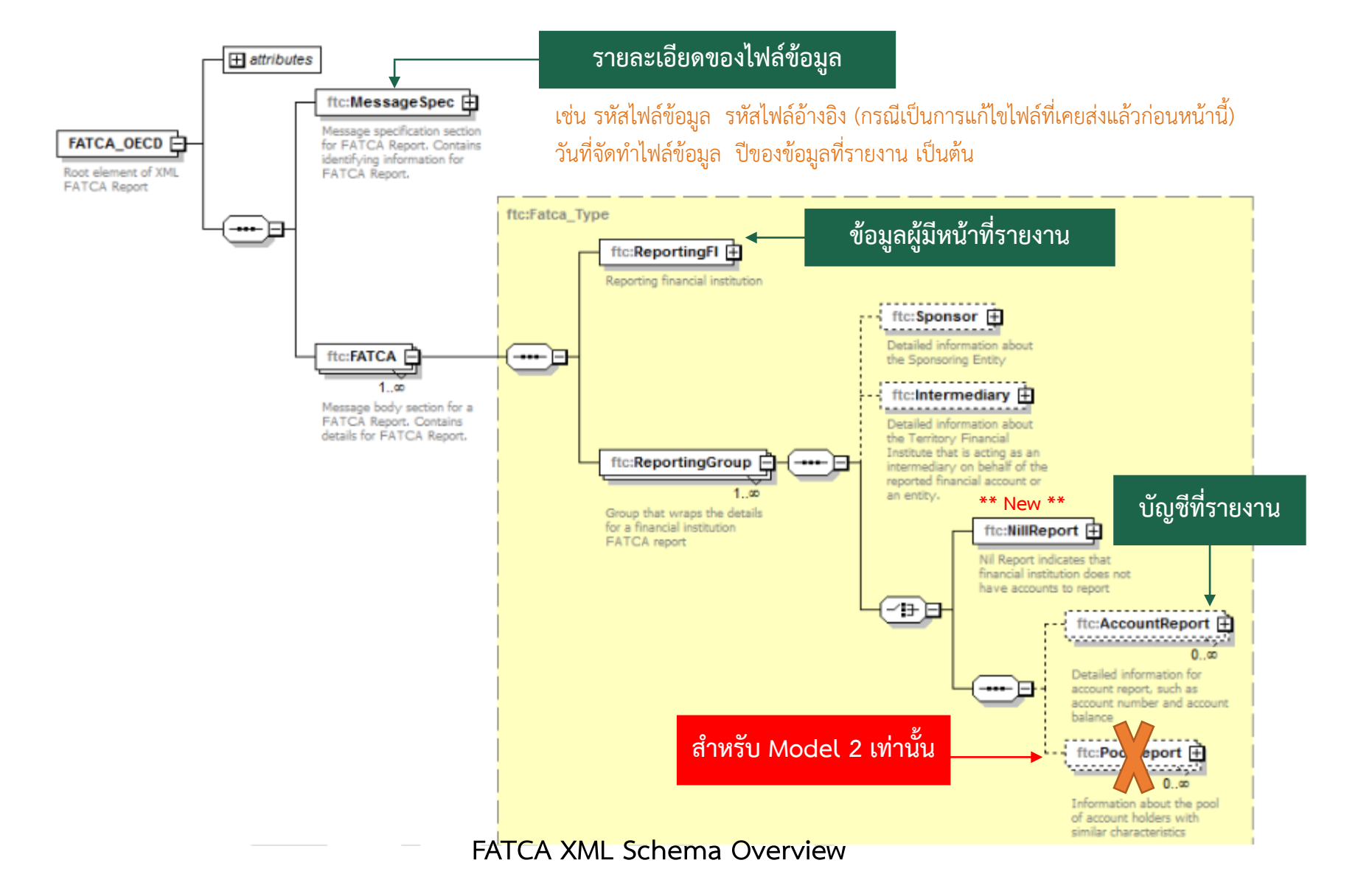

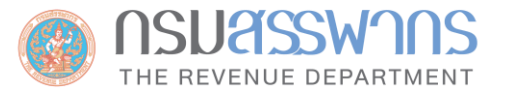

#### FATCA XML Schema v2.0

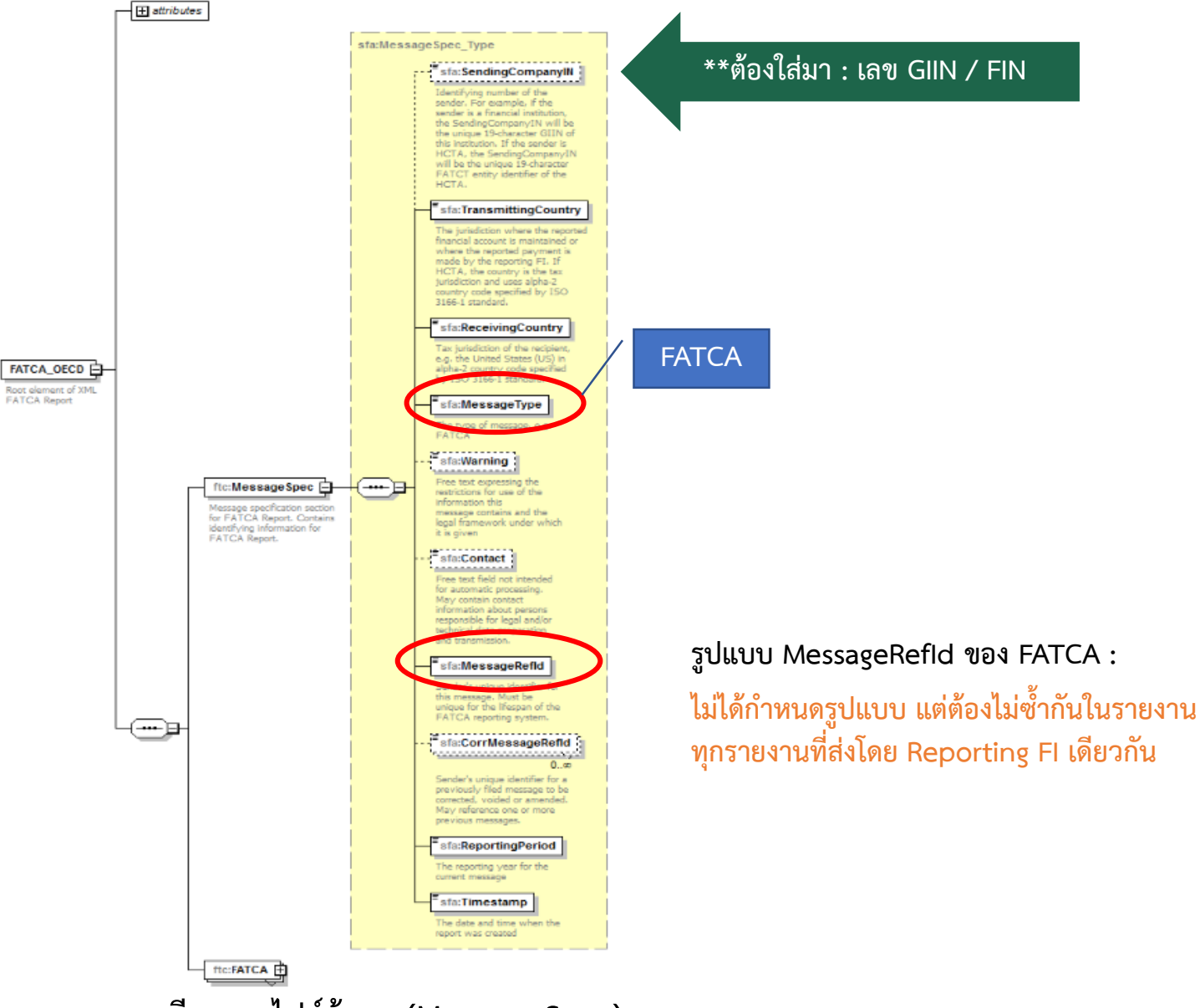

รายละเอียดของไฟล์ข้อมูล (Message Spec)

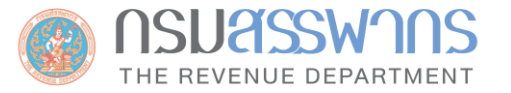

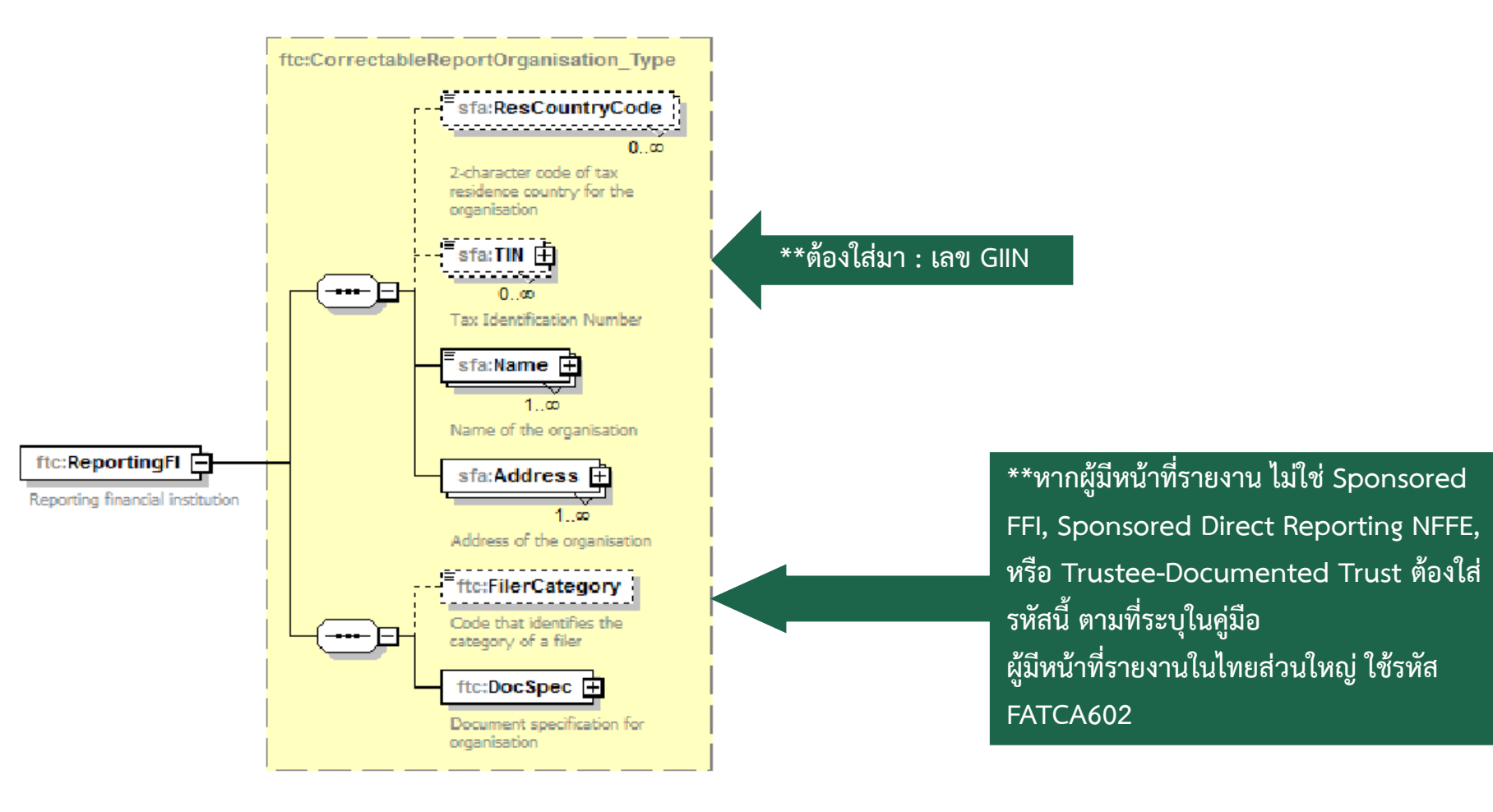

ข้อมูลของผู้มีหน้าที่รายงาน

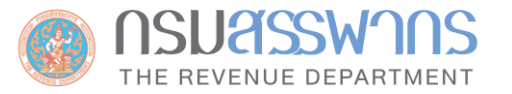

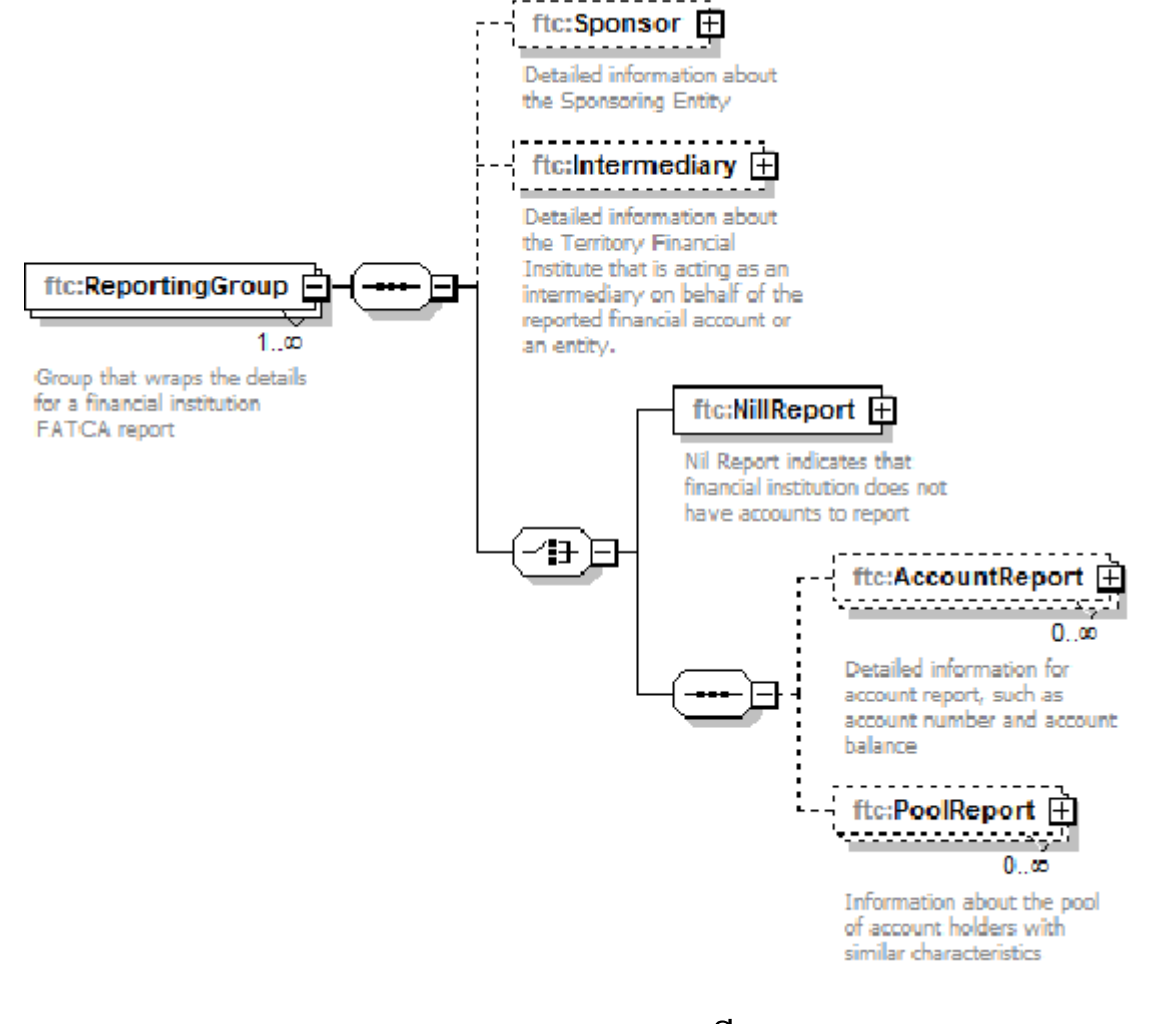

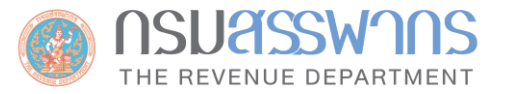

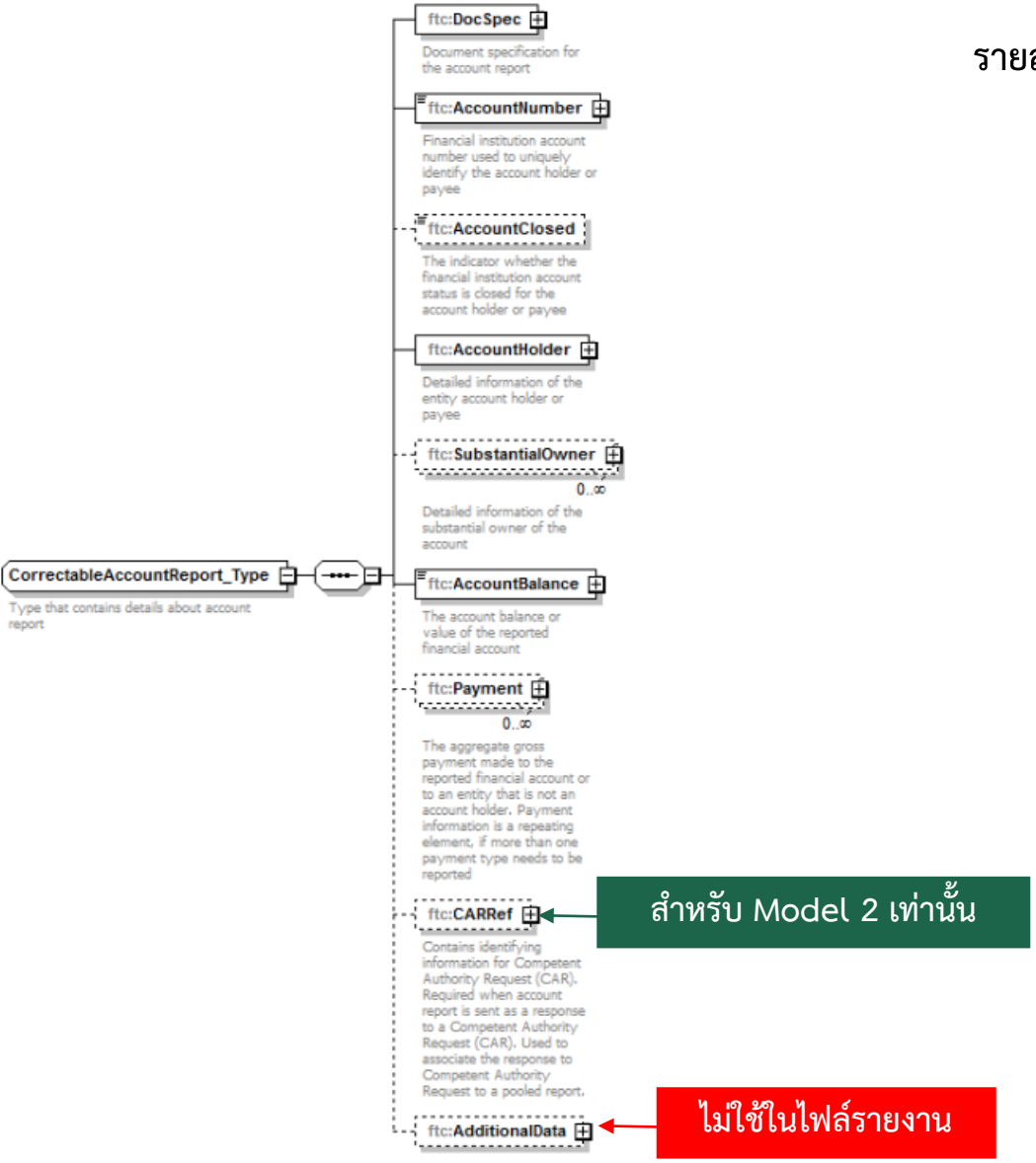

## รายละเอียดของบัญชีที่ต้องรายงาน

ISUASSAUUS THE REVENUE DEPARTMENT

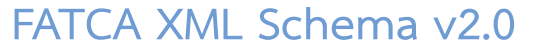

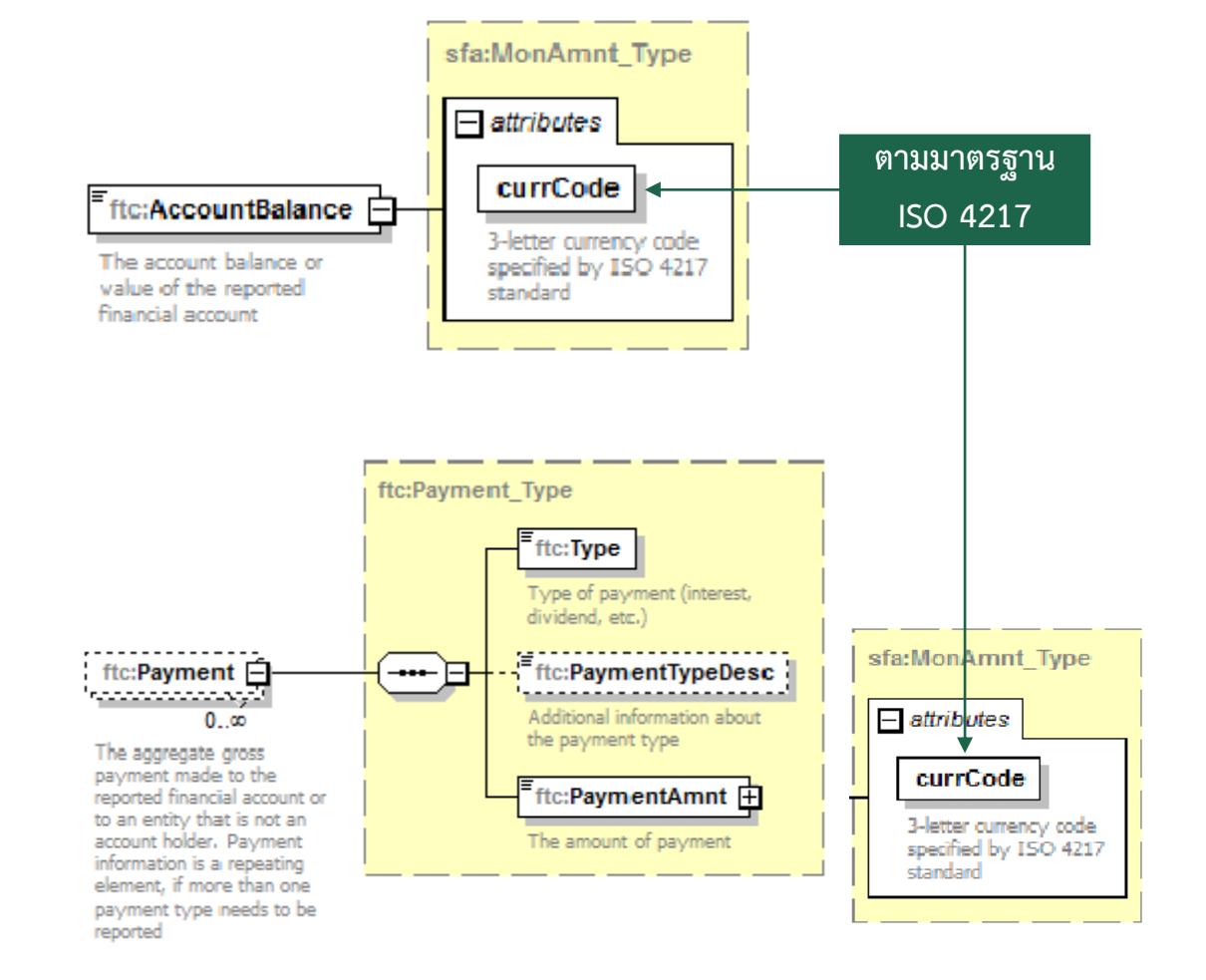

รายละเอียดยอดดุล และการจ่ายเงินเข้าบัญชี

FATCA XML Schema v2.0

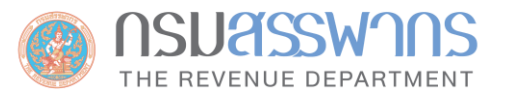

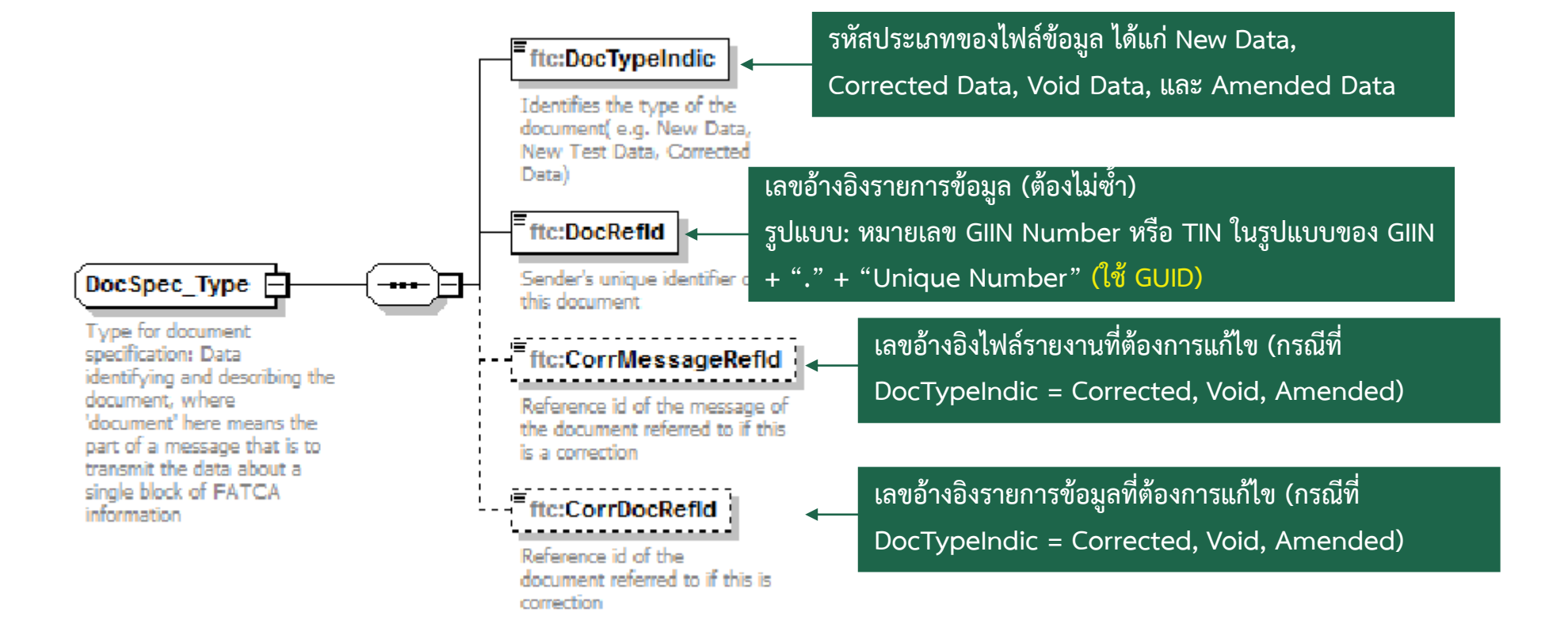

การอ้างอิงรายการข้อมูล

FATCA XML Schema v2.0

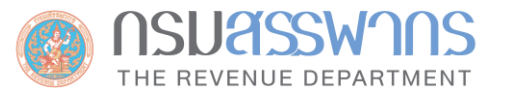

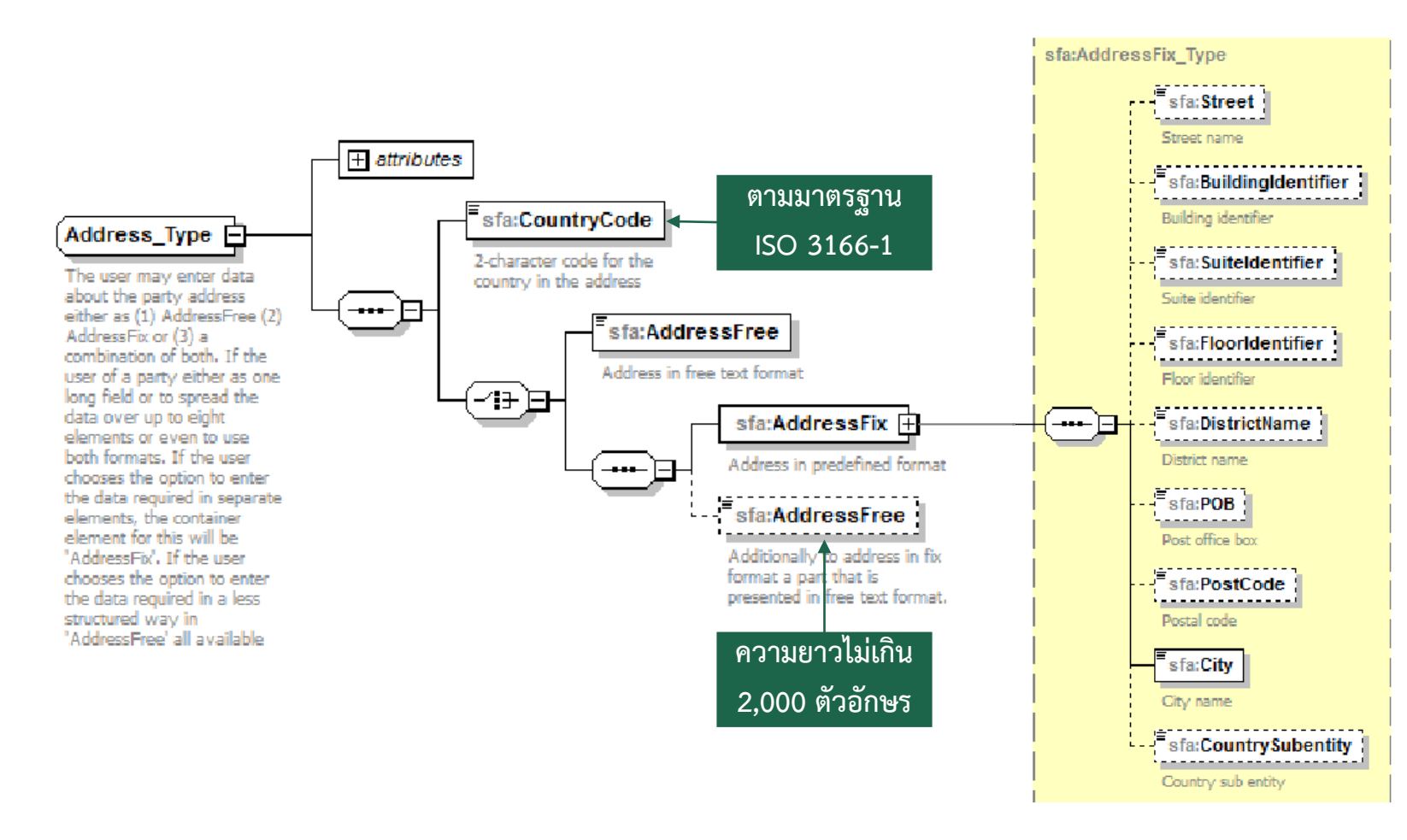

รายละเอียดที่อยู่

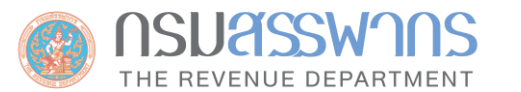

# ตัวอย่างของไฟล์รายงานที่สร้างจาก FATCA XML Schema v2.0

|                                                                   | ments/PATCA(lestpacketvz.o/testPacketvz.o/oooooo.oooou.TA:152.xmi + Notepad++ [Administrator]                                                           |      |
|-------------------------------------------------------------------|----------------------------------------------------------------------------------------------------|------|
| <u>File Edit S</u>                                                | arch <u>V</u> iew E <u>n</u> coding <u>L</u> anguage Se <u>t</u> tings T <u>o</u> ols <u>M</u> acro <u>R</u> un <u>P</u> lugins <u>W</u> indow <u>?</u> | Х    |
| Co 占 🗄 🖣                                                          | ) 🗟 🔓 😓   🔏 ங ங   🤉 🕊   🏙 🋬   🤏 🤜   🖫 🔤 🛯 🌉 🖾 🖉 🖾 🖉 🖾 🖉                                                                                                 |      |
| 000000.000                                                        | 0.TA.152.xml 🗵                                                                                                    |      |
| 1 </td <td>xml version="1.0" encoding="utf-8"?&gt;</td> <td></td> | xml version="1.0" encoding="utf-8"?>                                                                                                    |      |
| 2 <1                                                              | tc:FATCA_OECD_xmlns:xsi="http://www.w3.org/2001/XMLSchema-instance"                                                                                     |      |
| 3                                                                 | xsi:schemaLocation="urn:oecd:ties:fatca:v2" xmlns:iso="urn:oecd:ties:isofatcatvpes:v1"                                                                  |      |
| 4                                                                 | xmlns:ftc="urn:oeod:ties:fatca:v2" xmlns:stf="urn:oeod:ties:stf:v4"                                                                                     |      |
| 5 🕀                                                               | <pre>xmlns:sfa="urn:oecd:ties:stffatcatypes:v2" version="2.0"&gt;</pre>                                                                                 |      |
| 6 🛱                                                               | <ftc:messagespec></ftc:messagespec>                                                                                                    |      |
| 7                                                                 | <sfa:sendingcompanyin>000000.00000.TA.152</sfa:sendingcompanyin>                                                                                        |      |
| 8                                                                 | <sfa:transmittingcountry>CL</sfa:transmittingcountry>                                                                                                   | E    |
| 9                                                                 | <sfa:receivingcountry>US</sfa:receivingcountry>                                                                                                    |      |
| 10                                                                | <sfa:messagetype>FATCA</sfa:messagetype>                                                                                                    |      |
| 11                                                                | <sfa:messagerefid>4 Test Packet Schema v2</sfa:messagerefid>                                                                                            |      |
| 12                                                                | <sfa:reportingperiod>2016-12-31</sfa:reportingperiod>                                                                                                   |      |
| 13                                                                | <sfa:timestamp>2016-12-01T00:00:00</sfa:timestamp>                                                                                                    |      |
| 14 -                                                              |                                                                                                    |      |
| 15 🛱                                                              | <ftc:fatca></ftc:fatca>                                                                                                    |      |
| 16 🛱                                                              | <ftc:reportingfi></ftc:reportingfi>                                                                                                    |      |
| 17                                                                | <sfa:rescountrycode>CL</sfa:rescountrycode>                                                                                                    |      |
| 18                                                                | <pre><sfa:tin issuedby="US">2IW3WK.00000.LE.152</sfa:tin></pre>                                                                                         |      |
| 19                                                                | <sfa:name>Org Name</sfa:name>                                                                                                    |      |
| 20                                                                | <sfa:address></sfa:address>                                                                                                    |      |
| 21                                                                | <sfa:countrycode>US</sfa:countrycode>                                                                                                    |      |
| 22 🛱                                                              | <sfa:addressfix></sfa:addressfix>                                                                                                    |      |
| 23                                                                | <sfa:street>123 Street</sfa:street>                                                                                                    |      |
| 24                                                                | <sfa:postcode>75244</sfa:postcode>                                                                                                    |      |
| 25                                                                | <sfa:city>City</sfa:city>                                                                                                    |      |
| 26                                                                | <sfa:countrysubentity>TX</sfa:countrysubentity>                                                                                                    |      |
| 27 -                                                              |                                                                                                    |      |
| 28                                                                | <sfa:addressfree>123 Address/City/State/Zip/Country</sfa:addressfree>                                                                                   |      |
| 29 -                                                              |                                                                                                    |      |
| 30 🛱                                                              | <ftc:docspec></ftc:docspec>                                                                                                    |      |
| 31                                                                | <ftc:doctypeindic>FATCA11</ftc:doctypeindic>                                                                                                    |      |
| 32                                                                | <ftc:docrefid>2IW3WK.00000.LE.152.b87af484-88a1-4ade-9adc-e3c64ac4fed3</ftc:docrefid>                                                                   |      |
| 33 -                                                              |                                                                                                    |      |
| 34 -                                                              |                                                                                                    |      |
| 35 白                                                              | <ftc:reportinggroup></ftc:reportinggroup>                                                                                                    |      |
| 36 🛱                                                              | <ftc:sponsor></ftc:sponsor>                                                                                                    |      |
| 37                                                                | <sfa:rescountrycode>CL</sfa:rescountrycode>                                                                                                    |      |
| 38                                                                | <sfa:tin issuedby="US">123456789</sfa:tin>                                                                                                    |      |
| 39                                                                | <sfa:name>Org Name</sfa:name>                                                                                                    |      |
| 40                                                                | <sfa:address></sfa:address>                                                                                                    |      |
| 41                                                                | <sfa:countrycode>US</sfa:countrycode>                                                                                                    |      |
| 42 🗖                                                              | <sfa:addressfix></sfa:addressfix>                                                                                                    | -    |
| 40 III II                                                         |                                                                                                    | This |
| extensible Mar                                                    | up Language file length : 5,365 lines : 137 Lh : 1 Col : 1 Sel : 0 [0 Windows (CR LF) UTF-8                                                             | INS  |

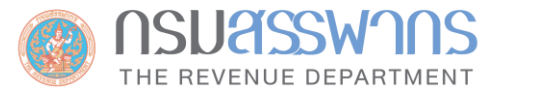

# ขั้นตอนการจัดเตรียมไฟล์ข้อมูลสำหรับส่งผ่านระบบ IDES

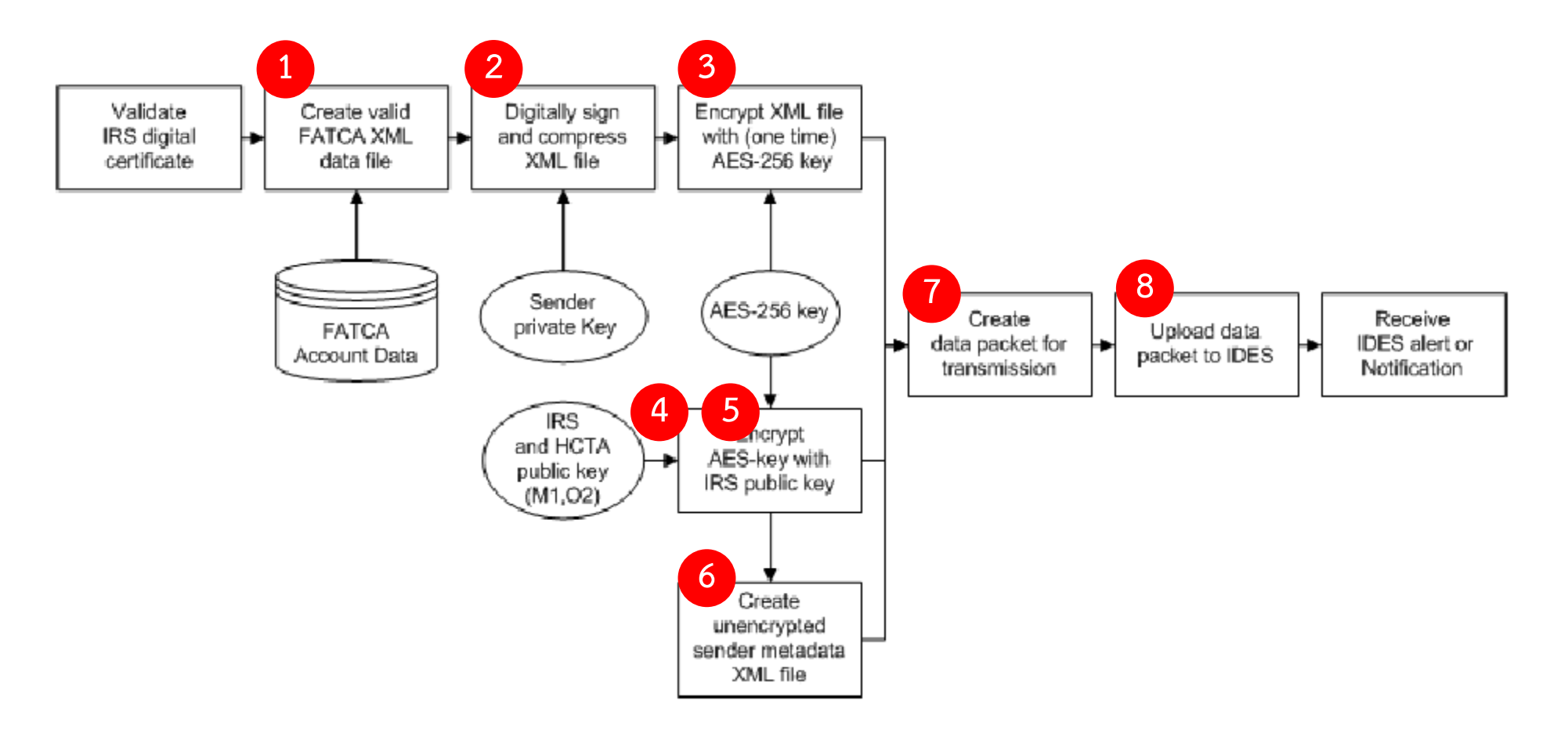

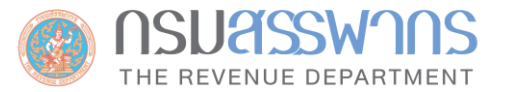

# <u>www.rd.go.th</u> -> นิติบุคคล -> บริการอื่นๆ -> AEOI -> FATCA -> ระบบจัดทำรายงาน FATCA ในรูปแบบ XML

|                                     |                                                                                                    | ระบบจัดท                                            | ำรายงาน FATCA ในรูปแบบ X                                                                                                    | мL                               |                                   |  |
|-------------------------------------|----------------------------------------------------------------------------------------------------|-----------------------------------------------------|----------------------------------------------------------------------------------------------------|----------------------------------|-----------------------------------|--|
|                                     |                                                                                                    | ( กรุ                                               | FATCA Report<br>ณากรอกข้อมูลทั้งหมดเป็นภาษาอังกฤษ )                                                                                                    |                                  | ນີກາ <del>ມ</del> ີ / Tax Year:   |  |
| รณาระบุประเภทของรายงานว่าเป็        | ง New หรือ Nil:                                                                                                    |                                                     |                                                                                                    |                                  |                                   |  |
|                                     | New Report                                                                                                    | (                                                   | 🔍 ไม่มีบัญชีต้องรายงาน (Nil)                                                                                                    |                                  |                                   |  |
| Part I: ข้อมูลของผู้มีหน้าที่รายงาน |                                                                                                    |                                                     |                                                                                                    |                                  |                                   |  |
| ชื่อ                                | ของ (องค์กร) ผู้มีหน้าที่รายงาน / Name of filer                                                                                                    | ประเภทของผู้มีหน้าที่รายงาน / FATCA602 : Registered | ประเภทของผู้มีหน้าที่รายงาน / Filer category <b>*(กรณีก็มี Sponsor ให้ระบุประเภทของ Sponsor แทน )</b><br>FATCA602 : Registered Deemed-Compliant FFI (สถาบันการเงินทั่วไปในไทยคือข้อนี้) |                                  |                                   |  |
| ນ້າ                                 | บ้านเลขที่ กนน และหมายเลขห้อง / Number, street, and room or suite no.                                                                                                    |                                                     |                                                                                                    |                                  |                                   |  |
| อำเ                                 | กอ,เขต / City or town                                                                                                    | จังหวัด / State, province                           | รหัสไปรษณีย์ / Postal (                                                                                                    | ode                              | ประเทศ / Country<br>TH            |  |
| GI                                  | Global Intermediary Identification Number (GIIN) TIN (13 หลัก)                                                                                                    |                                                     |                                                                                                    |                                  |                                   |  |
| ชื่อ                                | ชื่อของผู้ให้การอุปการะหรือตัวกลาง (กักมี) / Name of sponsoring entity or intermediary, if applicable กรุณาระบุ<br>🐵 ผู้ให้การอุปการะ / Sponsor 🍥 ตัวกลาง / Intermediary |                                                     |                                                                                                    |                                  |                                   |  |
| ůn                                  | บ้านเลขที่ ถนน และหมายเลขห้อง / Number, street, and room or suite no.                                                                                                    |                                                     |                                                                                                    |                                  |                                   |  |
| จำเ                                 | กอ,เขต / City or town จั                                                                                                    | หรัด / State, province                              | รหัสไปรษณีป์ / Postal code                                                                                                    | ประเทศ/ Country (ตัวอั           | ักษร 2 ตัวตาม ISO 3166-1 Alpha 2) |  |
| GI                                  | Global Intermediary Identification Number (GIIN)                                                                                                    |                                                     |                                                                                                    |                                  |                                   |  |
| art II: ข้อมูลบัญชิทิต้องรายงาน (   | ก้ำมี)                                                                                                    |                                                     |                                                                                                    | # #X                             |                                   |  |
|                                     |                                                                                                    | ระบุจำนวนบัญชิทิต่องรายงาน ( ไม่เกิน 10 บัญ         | ช): ยัญชี สร้างข่อมูลป้                                                                                                    | <u>มช</u><br>มชายอมูลบัญชทั้งหมด |                                   |  |

สร้างไฟล์รายง
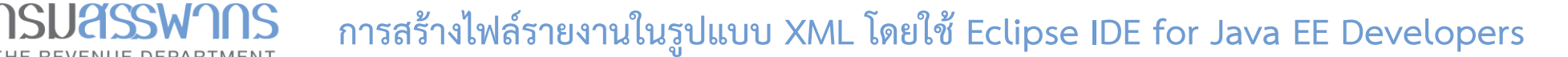

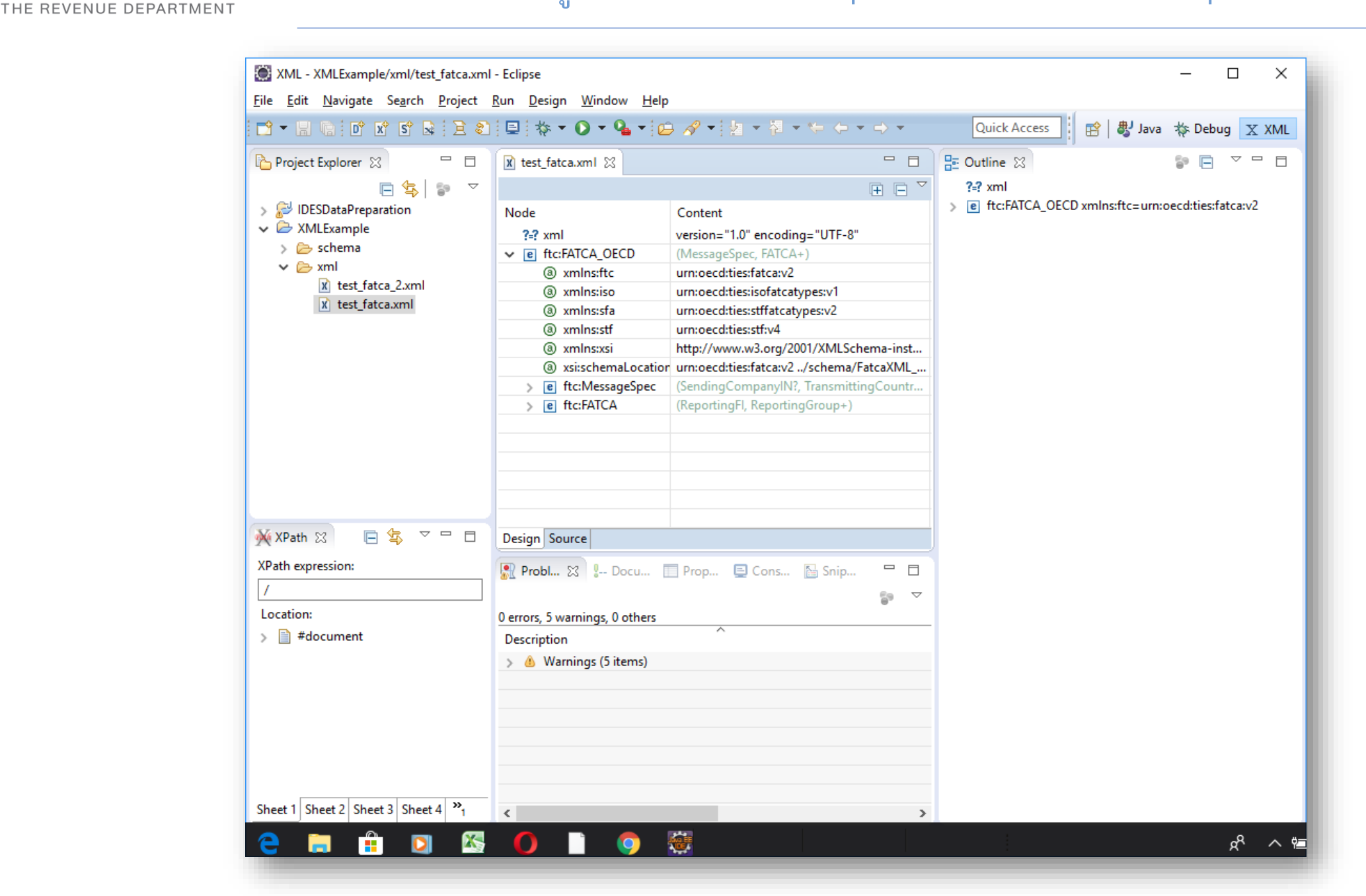

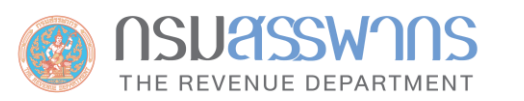

#### ไฟล์ข้อมูลภายใต้ Model 1 Option 2 ประกอบด้วยไฟล์ทั้งหมด 4 ไฟล์ ดังนี้

| ไฟล์                         | การตั้งชื่อ                                                                                                  | ตัวอย่าง                             |
|------------------------------|----------------------------------------------------------------------------------------------------|--------------------------------------|
| 1. ข้อมูลรายงาน              | <fatcaentitysenderid>_Payload</fatcaentitysenderid>                                                          | A5YT5B.00000.LE.764_Payload          |
| 2. AES-256 key<br>สำหรับ IRS | < <b>FATCAEntityReceiverID&gt;_Key * FATCAEntityReceiverID:</b> รหัสประจำตัว ของ IRS คือ 000000.00000.TA.840 | 000000.00000.TA.840_Key              |
| 3. AES-256 key<br>สำหรับ RD  | <b>-HCTAFATCAEntityID&gt;_Key * HCTAFATCAEntityID:</b> รหัสประจำตัวของ RD คือ 000000.00000.TA.764            | 000000.00000.TA.764_Key              |
| 4. Metadata                  | <fatcaentitysenderid>_Metadata.xml</fatcaentitysenderid>                                                     | A5YT5B.00000.LE.764_Metada<br>ta.xml |

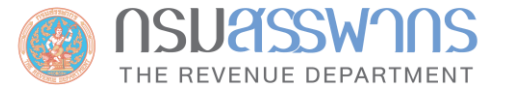

### สามารถดาวน์โหลดโปรแกรมและคู่มือ ได้ที่ <u>https://www.rd.go.th/56959-1.html</u>

| 崔 Revenue Department's FATCA Preparer                                                                                                    |                                                                                                    | _ |      | × |
|----------------------------------------------------------------------------------------------------|----------------------------------------------------------------------------------------------------|---|------|---|
| Create Data Packet       Decrypt Notification       Utilities       SFTP Settings         XML File        Tax Year       2017         Signing Cettificate (Sender's Private Key)        Sender's Contact Email (Only 1 E-mail Required)         Signing Cettificate Password        Encryption Key Cettificate (Receiver's Public Key)         Image: Encryption Key Cettificate password (if needed)          Sign and Encrypt XML | <ul> <li>Model 1 Opt 2</li> <li>CBC Mode</li> <li>ECB Mode</li> <li>Schema Validation</li> <li>Signature Validation</li> <li>Auto SFTP File</li> <li>Send Entire Folder</li> </ul> |   | EXIT |   |
|                                                                                                    |                                                                                                    |   |      |   |

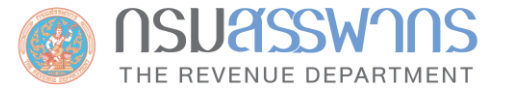

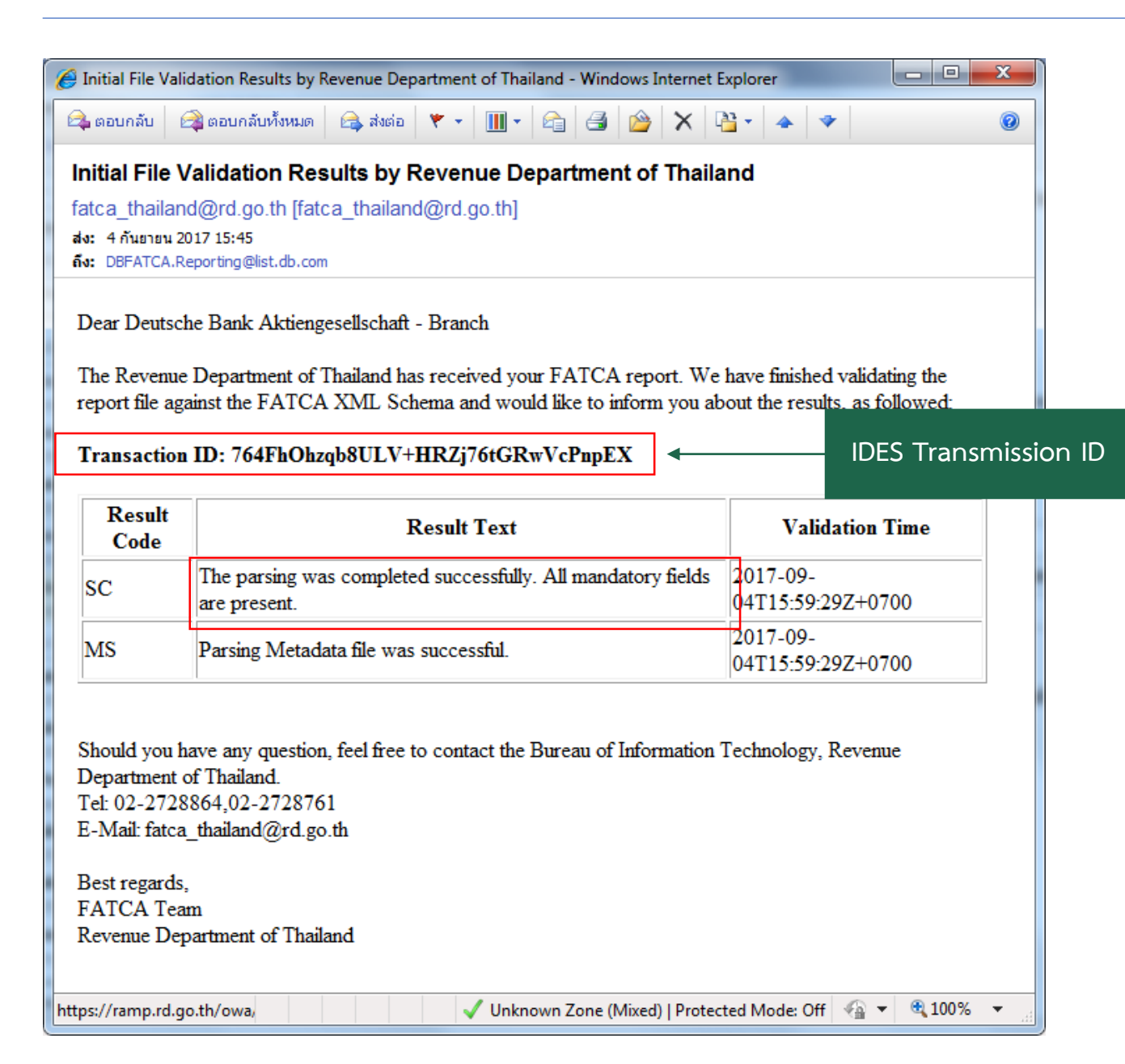

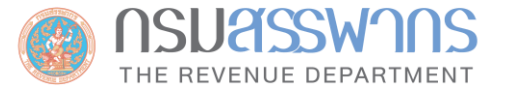

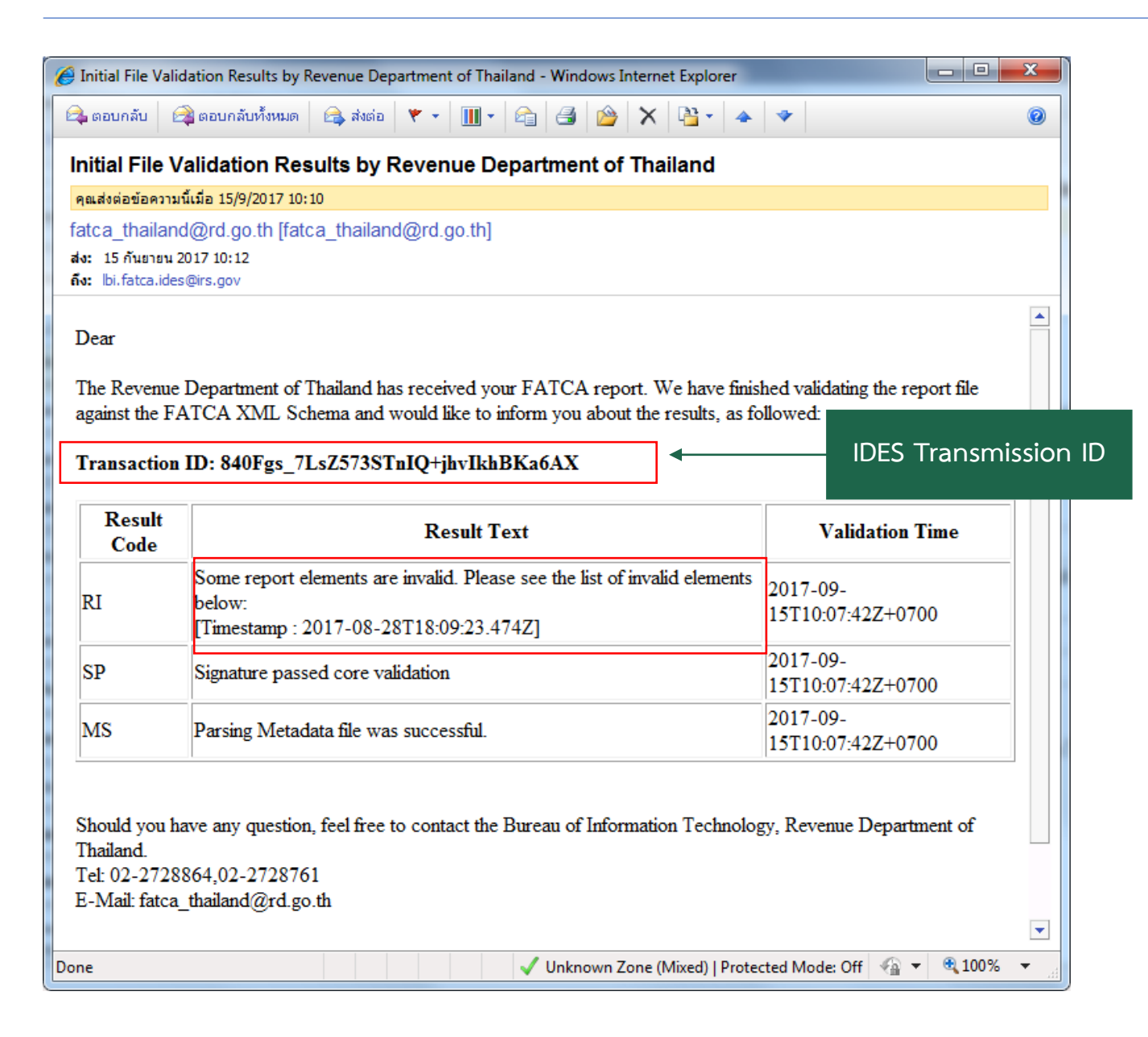

77

## ข้อกำหนดสำหรับการจัดทำไฟล์รายงานข้อมูล

- ในกรณีที่ผู้มีหน้าที่รายงาน ไม่มีข้อมูล U.S. TIN ของผู้ถือบัญชี/ผู้มีอำนาจควบคุม ของบัญชีที่ต้องรายงาน ผู้มีหน้าที่ รายงานเหล่านั้น จะไม่ถูกขึ้นบัญชีว่าเป็นผู้ไม่ปฏิบัติตามอย่างสำคัญ (Significant Non-Compliance) โดยสรรพากร สหรัฐฯ หากว่าผู้มีหน้าที่รายงานได้มีการปฏิบัติตามเงื่อนไขเหล่านี้
  - ต้องรายงาน วัน เดือน ปี เกิด ของผู้ถือบัญชี/ผู้มีอำนาจควบคุม เหล่านั้น ในรายงาน FATCA
  - ต้องมีการติดต่อขอ U.S. TIN จากผู้ถือบัญชี/ผู้มีอำนาจควบคุม เหล่านั้น เป็นประจำทุกปี
  - ต้องดำเนินการค้นหาข้อมูล U.S. TIN จากข้อมูลอิเล็กทรอนิกส์ ที่ผู้มีหน้าที่รายงานมีอยู่ ก่อนทำการรายงาน FATCA ทุกปี
- นอกจากการปฏิบัติตามเงื่อนไขข้างต้นแล้ว ผู้มีหน้าที่รายงาน ควรที่จะระบุ TIN Codes เหล่านี้ในไฟล์รายงาน FATCA ในกรณีที่ไม่สามารถหา U.S. TIN ได้
  - สำหรับข้อมูลที่รายงานของรอบปี 2014 2016 : ให้ระบุ 0 เก้าตัว (000000000) ใน element TIN
  - สำหรับข้อมูลที่รายงานของรอบปี 2017 2019 : ให้ระบุ A เก้าตัว (AAAAAAAA) ใน element TIN

• สำหรับข้อมูลที่รายงานของรอบปี 2020 - 2021 : ให้ระบุ TIN Code เหล่านี้ แล้วแต่เงื่อนไข

**NSUASSWARS** THE REVENUE DEPARTMENT

| TIN Code  | เงื่อนไข                                                                                                    |
|-----------|----------------------------------------------------------------------------------------------------|
| 222222222 | Pre-existing account ของบุคคลธรรมดาที่มีเพียงข้อบ่งชี้เดียวว่า สถานที่เกิด คือ ประเทศสหรัฐฯ                                                                                                    |
| 33333333  | บัญชีของบุคคลธรรมดาที่เปิดใหม่ ที่มีข้อบ่งชี้ว่าสถานที่เกิด คือ ประเทศสหรัฐฯ และเข้าเงื่อนไขใดเงื่อนไขหนึ่ง ต่อไปนี้<br>- มีการเปลี่ยนแปลงบางอย่าง ซึ่งส่งผลให้ข้อมูล Self-certification ที่ได้รับตอนเปิดบัญชีไม่น่าเชื่อถือหรือไม่ถูกต้อง และยังไม่สามารถขอข้อมูลใหม่ได้<br>- ไม่เข้าข่ายบัญชีที่ต้องรายงานในตอนที่เปิดบัญชี แต่ในภายหลังมียอดดุลบัญชีสูงขึ้น ทำให้เข้าข่ายบัญชีที่ต้องรายงาน แต่ยังไม่มีข้อมูล Self-certification                                      |
| 4444444   | Pre-existing account ของบุคคลธรรมดาและนิติบุคคล ที่มีข้อบ่งชี้ว่าเป็นผู้มีสัญชาติสหรัฐฯ นอกเหนือจากสถานที่เกิด และเข้าเงื่อนไขใดเงื่อนไขหนึ่ง<br>ต่อไปนี้<br>- มีการเปลี่ยนแปลงบางอย่าง ซึ่งส่งผลให้ข้อมูล Self-certification ที่ได้รับตอนเปิดบัญชีไม่น่าเชื่อถือหรือไม่ถูกต้อง และยังไม่สามารถขอข้อมูลใหม่ได้<br>- ไม่เข้าข่ายบัญชีที่ต้องรายงานในตอนที่เปิดบัญชี แต่ในภายหลังมียอดดุลบัญชีสูงขึ้น ทำให้เข้าข่ายบัญชีที่ต้องรายงาน แต่ยังไม่มีข้อมูล Self-certification |
| 55555555  | บัญชีของบุคคลธรรมดาและนิติบุคคลที่เปิดใหม่ ที่มีข้อบ่งชี้ว่าเป็นผู้มีสัญชาติสหรัฐฯ นอกเหนือจากสถานที่เกิด และเข้าเงื่อนไขใดเงื่อนไขหนึ่ง ต่อไปนี้<br>- มีการเปลี่ยนแปลงบางอย่าง ซึ่งส่งผลให้ข้อมูล Self-certification ที่ได้รับตอนเปิดบัญชีไม่น่าเชื่อถือหรือไม่ถูกต้อง และยังไม่สามารถขอข้อมูลใหม่ได้<br>- ไม่เข้าข่ายบัญชีที่ต้องรายงานในตอนที่เปิดบัญชี แต่ในภายหลังมียอดดุลบัญชีสูงขึ้น ทำให้เข้าข่ายบัญชีที่ต้องรายงาน แต่ยังไม่มีข้อมูล Self-certification         |
| 666666666 | Pre-existing account ของนิติบุคคลที่มียอดดุลบัญชีเกิน USD1,000,000 ซึ่งถือครองโดย passive NFE ที่ยังไม่เคยให้ข้อมูล Self-certification และไม่มี<br>ข้อบ่งชี้ว่าผู้มีอำนาจควบคุมมีสัญชาติสหรัฐฯ                                                                                                    |
| 777777777 | Pre-existing account ที่ไม่มี U.S. TIN และไม่มีความเคลื่อนไหว (dormant account) ตามลักษณะในประกาศกระทรวงการคลังสหรัฐฯ US Treasury<br>Regulations §1.1471-4(d)(6)(ii)                                                                                                    |
| ААААААА   | ในกรณีอื่นๆ ที่ไม่เป็นไปตามเงื่อนไขข้างต้น                                                                                                    |

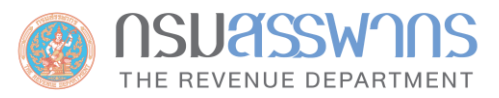

### ชาหรับข้อมูลที่รายงานของรอบปี 2022 - 2024 : ให้ระบุ TIN Code เหล่านี้ แล้วแต่เงื่อนไข

| TIN Code  | เงื่อนไข                                                                                                    |
|-----------|----------------------------------------------------------------------------------------------------|
| 222222222 | Pre-existing account ของบุคคลธรรมดาที่มีเพียงข้อบ่งชี้เดียวว่า สถานที่เกิด คือ ประเทศสหรัฐฯ และไม่เข้าเงื่อนไขของโค้ด 000222111 แต่หากเข้าเงื่อนไขอื่นๆ ด้วย ให้ใช้โค้ด<br>นี้เป็นหลัก                                                                                                    |
| 000222111 | Pre-existing account ที่เป็น <u>บัญชีเงินฝาก</u> ของบุคคลธรรมดาที่มีเพียงข้อบ่งชี้เดียวว่า สถานที่เกิด คือ ประเทศสหรัฐฯ นอกจากนี้ ผู้ถือบัญชียังเป็นผู้มีถิ่นที่อยู่ในประเทศที่บัญชีนี้ถูก<br>อายัดไว้โดย AML หรือสรรพากรของประเทศนั้น หากเข้าเงื่อนไขอื่นๆ ด้วย ให้ใช้โค้ดนี้เป็นหลัก                                                                                                    |
| 333333333 | บัญชีของบุคคลธรรมดาที่เปิดใหม่ ที่มีข้อบ่งชี้ว่าสถานที่เกิด คือ ประเทศสหรัฐฯ และเข้าเงื่อนไขใดเงื่อนไขหนึ่ง ต่อไปนี้<br>- มีการเปลี่ยนแปลงบางอย่าง ซึ่งส่งผลให้ข้อมูล Self-certification ที่ได้รับตอนเปิดบัญชีไม่น่าเชื่อถือหรือไม่ถูกต้อง และยังไม่สามารถขอข้อมูลใหม่ได้<br>- ไม่เข้าข่ายบัญชีที่ต้องรายงานในตอนที่เปิดบัญชี แต่ในภายหลังมียอดดุลบัญชีสูงขึ้น ทำให้เข้าข่ายบัญชีที่ต้องรายงาน แต่ยังไม่มีข้อมูล Self-certification                                   |
| 44444444  | Pre-existing account ของบุคคลธรรมดาและนิติบุคคล ที่มีข้อบ่งชี้ว่าเป็นผู้มีสัญชาติสหรัฐฯ นอกเหนือจากสถานที่เกิด และเข้าเงื่อนไขใดเงื่อนไขหนึ่ง ต่อไปนี้<br>- มีการเปลี่ยนแปลงบางอย่าง ซึ่งส่งผลให้ข้อมูล Self-certification ที่ได้รับตอนเปิดบัญชีไม่น่าเชื่อถือหรือไม่ถูกต้อง และยังไม่สามารถขอข้อมูลใหม่ได้<br>- ไม่เข้าข่ายบัญชีที่ต้องรายงานในตอนที่เปิดบัญชี แต่ในภายหลังมียอดดุลบัญชีสูงขึ้น ทำให้เข้าข่ายบัญชีที่ต้องรายงาน แต่ยังไม่มีข้อมูล Self-certification |
| 55555555  | บัญซีของบุคคลธรรมดาและนิติบุคคลที่เปิดใหม่ ที่มีข้อบ่งซี้ว่าเป็นผู้มีสัญชาติสหรัฐฯ นอกเหนือจากสถานที่เกิด และเข้าเงื่อนไขใดเงื่อนไขหนึ่ง ต่อไปนี้<br>- มีการเปลี่ยนแปลงบางอย่าง ซึ่งส่งผลให้ข้อมูล Self-certification ที่ได้รับตอนเปิดบัญซีไม่น่าเชื่อถือหรือไม่ถูกต้อง และยังไม่สามารถขอข้อมูลใหม่ได้<br>- ไม่เข้าข่ายบัญชีที่ต้องรายงานในตอนที่เปิดบัญชี แต่ในภายหลังมียอดดุลบัญชีสูงขึ้น ทำให้เข้าข่ายบัญชีที่ต้องรายงาน แต่ยังไม่มีข้อมูล Self-certification      |
| 666666666 | Pre-existing account ของนิติบุคคลที่มียอดดุลบัญชีเกิน USD1,000,000 ซึ่งถือครองโดย passive NFE ที่ยังไม่เคยให้ข้อมูล Self-certification และไม่มีข้อบ่งชี้ว่าผู้มีอำนาจ<br>ควบคุมมีสัญชาติสหรัฐฯ                                                                                                    |
| 777777777 | Pre-existing account ที่ไม่มี U.S. TIN และไม่มีความเคลื่อนไหว (dormant account) ตามลักษณะในประกาศกระทรวงการคลังสหรัฐฯ US Treasury Regulations §1.1471-<br>4(d)(6)(ii) และไม่มีการทำธุรกรรมทางการเงินเป็นเวลา 3 ปี ยกเว้นการรับโอนดอกเบี้ย                                                                                                    |
| 999999999 | ในกรณีอื่นๆ ที่ไม่เป็นไปตามเงื่อนไขข้างต้น                                                                                                    |

# จบการน้ำเสนอ

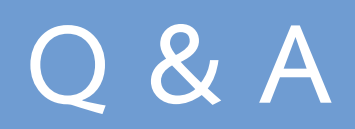